# Data Update (DATUP) 3.1.01

# **Installation Guide - National**

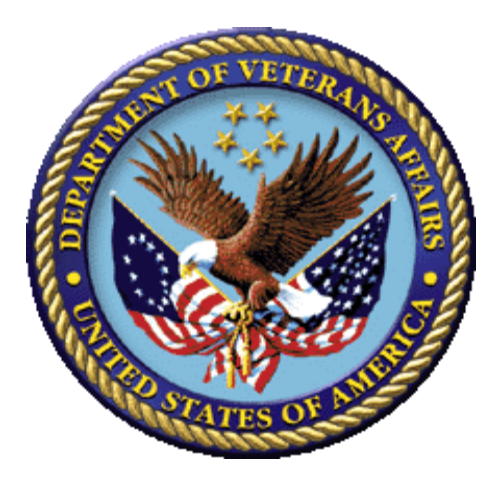

March 2021

## **Department of Veterans Affairs (VA)**

Office of Information and Technology (OIT)

#### **REVISION HISTORY**

| Date                 | Revised Pages                                                                                     | Patch Number          | Description                                                                                                    |
|----------------------|---------------------------------------------------------------------------------------------------|-----------------------|----------------------------------------------------------------------------------------------------|
| 03/15/2021           | Title, i, iv, v, vi,<br>13, 33, 34,<br>35,36, 37, 38,<br>39, 42, 43, 44,<br>47, C-1 – C-5,<br>all | PRED*3*3              | <ul> <li>Updated DATUP version to 3.1.01 for<br/>RTM and Fortify mitigations fixes</li> <li>Updated the entire step 8, "Insert" of<br/>section 3.4.2, Weblogic Server Startup<br/>Configuration</li> <li>Updated the entire section of <u>3.4.5</u>,<br/>Log4j2</li> <li>Updated Figure 3-6. Server Start<br/>TabFigure 3-6, Figure 3-30, Figure 3-31,<br/>Figure 3-32, Figure 3-33, Figure 3-34,<br/>Figure 3-35, Figure 3-36, Figure 3-39,<br/>Figure 3-40, Figure 3-41, Figure 4-3,<br/>Figure 4-4, Figure 4-5, Figure 4-6</li> <li>Updated the entire section of <u>5.1</u>,<br/><u>Verification</u></li> <li>Updated the entire <u>Appendix C: log4j2</u></li> <li>Updated the Title page, Revision History,<br/>Table of Contents, List of Figures, List of<br/>Tables, and Footers</li> <li>(Liberty ITS)</li> </ul> |
| February, 2017       | Many                                                                                              | N/A                   | Updated Version number for DATUP v3.0.01<br>which has the code changes to fix the SFTP<br>connection issue with Centrify/Active<br>Directory.<br>REDACTED                                                                                                    |
| April, 2016          | All                                                                                               | N/A                   | Tech edited<br>REDACTED                                                                                                    |
| March 31, 2016       | Many                                                                                              | N/A                   | Updated references to build number; added backout steps.                                                                                                    |
| January 19, 2015     | All                                                                                               | N/A                   | Tech edited<br>REDACTED                                                                                                    |
| December 18,<br>2015 |                                                                                                   | N/A                   | Updated<br><mark>REDACTED</mark>                                                                                                    |
| May 28, 2015         | All                                                                                               | N/A                   | Updated for DATUP 3.0<br>REDACTED                                                                                                    |
| May 27, 2015         | All                                                                                               | N/A                   | Tech edit performed.<br>REDACTED                                                                                                    |
| July 18, 2014        | All                                                                                               | N/A (First<br>Release | Updated date to reflect real release date.<br>REDACTED                                                                                                    |
| June 6, 2014         | All                                                                                               | N/A (First<br>Release | Updated TOC                                                                                                    |
| June 3, 2014         | All                                                                                               | N/A (First<br>Release | Fixed pagination, added table caption.<br>REDACTED                                                                                                    |

| Date             | Revised Pages | Patch Number           | Description                                                                                                    |
|------------------|---------------|------------------------|----------------------------------------------------------------------------------------------------|
| May 30, 2014     | All           | N/A (First<br>Release) | Added footnote describing relationship<br>between FDB MedKnowledge Framework and<br>FDB-DIF, updated text appropriately. Updated<br>TOC.<br>REDACTED                                                                                                    |
| May 28, 2014     | All           | N/A (First<br>Release) | Updated images for 508 compliance; changed<br>FDB MedKnowledge Framework back to<br>FDB-DIF. Updated TOC<br>REDACTED                                                                                                    |
| May 27, 2014     | All           | N/A (First<br>Release) | Updated Revision History format; did a partial<br>search and replace on FDB-DIF (and similar<br>phrases) to FDB MedKnowledge Framework,<br>though not in the instructions as the tool may<br>not be updated yet. Removed extraneous<br>definitions of FDB. Minor text edits.<br>REDACTED |
| May 21, 2014     | All           | N/A (First<br>Release) | Updated Title Page, Changed Pagination for<br>Table of Figures, Updated Version number on<br>Overview, Corrected missing graphics<br>REDACTED                                                                                                    |
| May 19, 2014     | All           | N/A (First<br>Release) | Updated diagrams, minor formatting changes.<br>REDACTED, REDACTED                                                                                                    |
| May 13, 2014     | All           |                        | Changed per CPS and changed the version<br>number of the application throughout; fixed<br>footers & TOC<br>REDACTED                                                                                                    |
| May 22, 2013     | E-1           |                        | Edited to include rollback procedures REDACTED                                                                                                    |
| February 7, 2013 | All           |                        | Tech Writer Edits<br><mark>REDACTED</mark>                                                                                                    |
| February 5, 2013 | All           |                        | Updates to various sections for DATUP 2.0<br>and added Appendix D to address Image<br>Processing Workaround.<br>REDACTED                                                                                                    |
| February 1, 2013 | All           |                        | Incorporated changes to the database section<br>to clarify instructions, updated title page and<br>footer to reflect updates for DATUP 2.0<br>REDACTED                                                                                                    |
| August 27, 2012  | All           |                        | Changed formatting and edited document<br>REDACTED                                                                                                    |
| May 29,2012      | D-1           |                        | Updated the document to address change request #CR5172 (Image Processing for PPS)                                                                                                    |

| Date                 | Revised Pages | Patch Number | Description                                                                |
|----------------------|---------------|--------------|----------------------------------------------------------------------------|
| Sept 14,2012         | All           |              | Updates to various section to address minor configuration changes REDACTED |
| November 12,<br>2010 | All           |              | Updated the document to address change request #CR2942.<br>SwRI            |
| October 8, 2010      | All           |              | Renamed all instances of "PEDTUP" to<br>"DATUP.<br>SwRI                    |
| September 3,<br>2010 | All           |              | National PEDTUP Installation Guide: Initial version.<br>SwRI               |

#### TABLE OF CONTENTS

| 1   | Project Scope                                       | 1  |
|-----|-----------------------------------------------------|----|
|     | .1 Project Description                              | .1 |
|     | .2 PRE Project Goals and Objectives                 | .1 |
|     | .3 DATUP Background                                 | .1 |
|     | .4 Related Documents                                | .2 |
| 2   | Document Overview                                   | 3  |
|     | .1 Document Background                              | .3 |
|     | 2.2 Overview                                        | .3 |
| 3   | Installation Instructions                           | 5  |
|     | .1 Terminology                                      | 5  |
|     | .2 Assumptions                                      | .6 |
|     | .3 Database Installation and Configuration          | .7 |
|     | 3.3.1 Oracle Database                               | .7 |
|     | 3.3.2 Oracle Installation                           | .7 |
|     | 3.3.3 Oracle Schema Creation for DATUP              | .8 |
|     | 3.3.4 Oracle Configuration and Data Load            | .9 |
|     | -4 WebLogic Installation Instructions               | 10 |
|     | 3.4.1 Class Paln                                    | 10 |
|     | 3.4.3 National FDB-DIF Data Source Configuration    | 14 |
|     | 3.4.4 National JDBC DATUP Data Source Configuration | 22 |
|     | 3.4.5 Log4j2                                        | 30 |
|     | 3.4.6 DATUP Cleanup Script                          | 30 |
| _   | 3.4.7 Deployment                                    | 30 |
| 4   | Upgrade Installation Instructions                   | 11 |
|     | .1 Uninstall Previous Release                       | 41 |
|     | .2 Deploy New Release                               | 45 |
|     | .3 Backout Build                                    | 45 |
| 5   | System Verification                                 | 17 |
| 1   | <b>.1</b> Verification                              | 47 |
| App | endix A: National DATUP Configuration               | 1  |
| Арр | endix B: Combined DATUP / PECS Architecture         | 1  |
| App | endix C: log4j2                                     | 1  |
| Арр | endix D: Rollback Process                           | 1  |

## List of Figures

| Figure 3-1. WebLogic Console                                         | . 5 |
|----------------------------------------------------------------------|-----|
| Figure 3-2. Domain Structure                                         | 10  |
| Figure 3-3. Change Center                                            | 11  |
| Figure 3-4. Summary of Servers                                       | 11  |
| Figure 3-5. Settings for Deployment Server                           | 12  |
| Figure 3-6. Server Start Tab                                         | 13  |
| Figure 3-7. Activate Changes                                         | 14  |
| Figure 3-8. Domain Structure                                         | 14  |
| Figure 3-9. Change Center                                            | 15  |
| Figure 3-10. Summary of JDBC Data Sources                            | 15  |
| Figure 3-11. JDBC Data Source Properties                             | 16  |
| Figure 3-12. Transaction Options                                     | 17  |
| Figure 3-13. Connection Properties                                   | 18  |
| Figure 3-14. Test Database Connection                                | 19  |
| Figure 3-15. Select Targets                                          | 20  |
| Figure 3-16. Summary of JDBC Data Sources                            | 21  |
| Figure 3-17. Domain Structure                                        | 22  |
| Figure 3-18. Change Center                                           | 22  |
| Figure 3-19. Summary of JDBC Data Sources                            | 23  |
| Figure 3-20. JDBC Data Source Properties                             | 24  |
| Figure 3-21. Transaction Options                                     | 25  |
| Figure 3-22. Connection Properties                                   | 26  |
| Figure 3-23. Test Database Connection                                | 27  |
| Figure 3-24. Select Targets                                          | 28  |
| Figure 3-25. Summary of JDBC Data Sources                            | 29  |
| Figure 3-26. Activate Changes                                        | 30  |
| Figure 3-27. Domain Structure                                        | 31  |
| Figure 3-28. Change Center                                           | 32  |
| Figure 3-29. Deployments                                             | 32  |
| Figure 3-30. Install Application Assistant                           | 33  |
| Figure 3-31. Locate Deployment to Install and Prepare for Deployment | 33  |
| Figure 3-32. Choose Targeting Style                                  | 34  |
| Figure 3-33. Select Deployment Targets                               | 34  |
| Figure 3-34. Optional Settings                                       | 35  |
| Figure 3-35. Review Your Choices and Click Finish                    | 36  |
| Figure 3-36. Settings for DATUP                                      | 37  |
| Figure 3-37. Activate Changes                                        | 37  |
| Figure 3-38. Domain Structure                                        | 38  |
| Figure 3-39. Summary of Deployments                                  | 38  |
| Figure 3-40. Start Application Assistant                             | 38  |
| Figure 3-41. Summary of Deployments – DATUP Deployment Active        | 39  |
| Figure 4-1. Domain Structure                                         | 41  |
| Figure 4-2. Change Center                                            | 42  |
| Figure 4-3. Summary of Deployments – Stopping DATUP                  | 42  |
| Figure 4-4. Force Stop Application Assistant                         | 43  |
| Figure 4-5. Summary of Deployments – DATUP Deployment Prepared       | 43  |
| Figure 4-6. Delete Application Assistant                             | 44  |
|                                                                      |     |
| Figure 4-7. Summary of Deployments – DATUP Deployment Deleted        | 44  |

| Figure B-1: Combined DATUP/PECS | Architecture Diagram |  |
|---------------------------------|----------------------|--|
|                                 |                      |  |

### List of Tables

| Table 3-1. Terminology                                 | . 6 |
|--------------------------------------------------------|-----|
| Table 3-2: Summary of Steps for Creating Oracle Schema | . 8 |

(This page included for two-sided copying.)

# 1 Project Scope

### 1.1 Project Description

The goal of the VHA PRE project is to design and develop a re-engineered pharmacy system, incorporating changes that have been made to the Enterprise Architecture and changes in pharmacy business processes. The intent of the PRE program is to ensure that no current system functionality is lost, but that it is either replicated in the new system or replaced by improved process and functionality. While the overall plan is still based on designing and implementing a complete pharmacy system, the scope of the effort has been defined to address a focused subset of the PRE functionality confined to the Data Update (DATUP) process.

### 1.2 PRE Project Goals and Objectives

The objective of the PRE project is to facilitate the improvement of pharmacy operations, customer service, and patient safety for the VHA. The PRE project will help address the identified goals and vision for the VHA Pharmacy System.

The goal for the PRE project is a seamless and integrated nationally-supported system that is an integral part of the Health<u>e</u>Vet-Veterans Health Information Systems & Technology Architecture (VistA) environment. To meet this goal, the PRE project will enhance pharmacy data exchange, as well as clinical documentation capabilities, in a truly integrated fashion to improve operating efficiency and patient safety. Additionally, it will provide a flexible technical environment. Achieving this goal will enable resolution of current pharmacy issues, improve patient safety, and facilitate long-term process stability.

## 1.3 DATUP Background

DATUP supports the Medication Order Check Healthcare Application (MOCHA) by performing data source updates. MOCHA conducts order checks using First Databank (FDB) MedKnowledge Framework<sup>1</sup> within the existing VistA pharmacy application. FDB is a data product that provides the latest identification and safety information on medications. Additionally, FDB provides the latest algorithms used to perform order checks. DATUP processes the data updates associated with FDB MedKnowledge Framework. The order checks performed by MOCHA include:

- Drug-Drug Order Check Check interactions between two or more drugs, including interaction monographs.
- Duplicate Therapy Order Check Check for duplicated drug classifications between two or more drugs.
- Drug-Dose Order Check Check minimum and maximum single doses, verify the dosing schedule, and provide the normal dosing range.

<sup>&</sup>lt;sup>1</sup> At the time of development, this product was known as FDB Drug Information Framework (commonly abbreviated as FDB-DIF). The references to FDB-DIF in this manual are necessary due to previously completed code and instructions that could not be changed to match the new product name.

## **1.4 Related Documents**

A complete list of documents relating to the PRE project and the DATUP development effort can be found in the Glossary and Acronym List (Version 5.0, dated September 26, 2008).

# 2 Document Overview

The information contained in this National Data Update (DATUP) Installation Guide is specific to DATUP development, which supports the MOCHA component. This section defines the layout of this document and provides an outline of the document structure.

# 2.1 Document Background

This document details the steps required to install the DATUP software at a national site, the terminology used for the configuration and deployment of the software, and the assumptions for installing the software. Additionally, this document details how to install and configure the database environment. This document accompanies the delivery of the DATUP v3.1.01 software release. The DATUP Version Description Document (Version 1.7) is delivered as a companion document to this Installation Guide. Refer to the Version Description Document for more information on the software inventory and versions used in the DATUP V3.1.01 software release.

## 2.2 Overview

The following list provides a brief description of the sections included in this document:

- Section 1: Provides introductory material delineating the purpose of the PRE project and the scope of the MOCHA effort
- Section 2: Presents an overview of the layout of the document
- Section 3: Presents the installation instructions for the DATUP v3.1.01 software release
- Section 4: Details the steps required to perform an installation when an existing version is already deployed.
- Section 5: Presents verification steps to verify that the installation was successful

Text in a Courier New font indicates WebLogic Console panels or text, commands, and settings that must be typed, executed, or configured to complete the installation.

(This page included for two-sided copying.)

# **3** Installation Instructions

The following instructions detail the steps required to perform a *fresh* installation of the DATUP software at a national site. For *upgrade* installation instructions see Section 4. Section 3.1 details the terminology used for the configuration and deployment of the DATUP software. Section 3.2 outlines the assumptions for installing the DATUP software. While the system may be configured to run outside the given assumptions, doing so requires modifications that are not detailed in this document. Section 3.3 describes how to install and configure the DATUP software properly. Finally, Section 3.3 describes how to install and configure the database environment.

In order to understand the installation and verification process, the reader should be familiar with the WebLogic console shown in Figure 3-1. The WebLogic console is a Web page viewable from any Internet browser; however, Internet Explorer, Version 7, is recommended. The WebLogic console is generally divided into two sections. The left section contains the Change Center, Domain Structure, and other informational panels. The right section displays panels containing additional options or configuration details. Note: With the exception of the Change Center and Domain Structure references, further references to WebLogic console panels refer to panels in the right section of the WebLogic console.

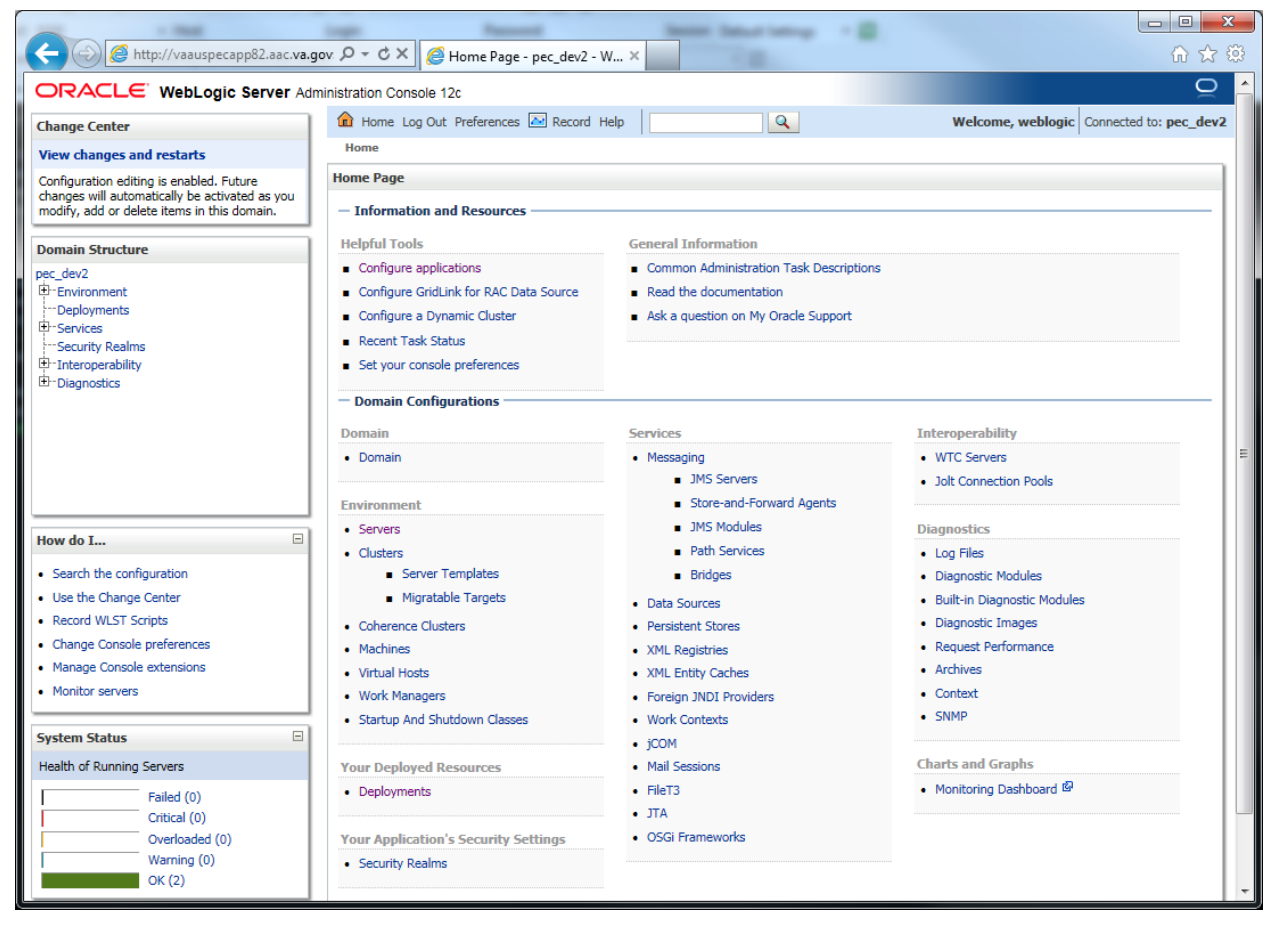

Figure 3-1. WebLogic Console

## 3.1 Terminology

In an effort to make these installation instructions as general as possible for installation at any site, a few terms are used throughout the instructions with the intent that they be replaced with site-specific values.

Table 3-1 contains a list of those terms used only within this document as well as sample site-specific values for each term. Additionally, references to the DATUP-N server may be replaced with the site-specific name of the destination server at the installation site.

| Term                                                                           | Definition                                                                                                    | Sample                                       |
|--------------------------------------------------------------------------------|----------------------------------------------------------------------------------------------------|----------------------------------------------|
| Database Server                                                                | Machine on which<br>Oracle is installed and<br>runs                                                                                                    | DATUP-N-DB                                   |
| Deployment<br>Machine                                                          | Site-specific machine on<br>which WebLogic is<br>installed and runs                                                                                                    | DATUP-N                                      |
| Deployment<br>Server                                                           | WebLogic managed<br>server where DATUP is<br>deployed                                                                                                    | National_DATUP                               |
| Deployment<br>Server Port                                                      | Port on which the<br>Deployment Server is<br>listening                                                                                                    | 8010                                         |
| Deployment<br>Server's class path<br>directory                                 | Folder location on the<br>Deployment Server<br>where libraries on the<br>class path are located<br>(see WebLogic<br>documentation for<br>instructions on setting a<br>WebLogic managed<br>server's class path) | /u01/app/Oracle_Home/wlserver/server/li<br>b |
| Java Database<br>Connectivity<br>(JDBC) Universal<br>Resource Locator<br>(URL) | URL to connect to<br>Oracle database                                                                                                    | jdbc:Oracle://DATUP-N-db:1972/FDB_DIF        |

Table 3-1. Terminology

## 3.2 Assumptions

The installation instructions found within this guide are intended to be performed on a clean installation of WebLogic 12.1.1, with a separate managed server to act as the Deployment Server. For details on completing the installation of the following items, please refer to each item's installation and configuration documentation supplied by Oracle.

For successful deployment of the DATUP software at a national site, the following assumptions must be met:

• The Deployment Server is configured and running.

- WebLogic is configured to run with the Java<sup>™</sup> Standard Edition Development Kit, Version 1.7+.
- Access to the WebLogic console is by means of any valid administrative user name and password.
- The proper Oracle database driver libraries for the chosen deployment environment are present on the class path for the respective Deployment Servers.
- Red Hat Enterprise Linux 6.x operating system is properly installed.
- Domain Name Server (DNS) resolution is configured for the DATUP server.
- The installation instructions are followed in the order that the sections are presented within this Installation Guide.
- FDB-DIF v3.3 database is installed on the Database Server. Installation instructions are provided in FDB-DIF Installation/Migration guide. Contact the PRE Configuration Manager who should be identified on the project's Technical Services Project Repository (TSPR) site for a copy of the guide and installations/migration scripts.

### 3.3 Database Installation and Configuration

The following sections describe the operating system and software for the DATUP database tier installation and configuration. Initially, install and configure the operating system software according to the manufacturer's specifications. Then configure the Oracle databases as specified in the following sections for DATUP to function properly.

### 3.3.1 Oracle Database

The DATUP database is designed to be operating system independent. The only constraint is that Oracle 11g Enterprise Edition – Production must be properly installed and configured. The following sections describe the installation, features, user creation, and configuration for the Oracle database.

For successful deployment of the DATUP v3.1.01 application on the National DATUP instance, the FDB-DIF v3.3 database must be installed. Installation instructions are provided in FDB-DIF Installation/Migration guide. Contact the PRE Configuration Manager who should be identified on the project's Technical Services Project Repository (TSPR) site for a copy of the guide and installations/migration scripts.

### 3.3.2 Oracle Installation

A proper installation of the Oracle Relational Database Management System (RDBMS) is one in which the Oracle Universal Installer was used to perform an error-free installation and a general purpose instance was created. A properly configured Oracle RDBMS is one in which the associated Oracle application development and configuration tools, namely SQL\*Plus and Oracle Enterprise Manager, can be used to connect to the instance through Transparent Network Substrate alias.

#### **Oracle Database Parameters**

The following Oracle database parameters are recommended for the DATUP application:

- NLS language = American
- NLS territory = America

• Character set = WE8ISO8859P1

### 3.3.3 Oracle Schema Creation for DATUP

Following are the steps needed to setup the DATUP schema on a national instance. Additionally, an example session is provided is provided in **Oracle Installation.txt** detailing the commands issued, sequence performed, and expected results at each step. This file and the SQL scripts needed to create the DATUP schema are provided in the database/oracle\_scripts.zip file. The following table provides a summary of each step that will be detailed below:

| Step | Brief Description                  | Script File              | User to Run Script File |
|------|------------------------------------|--------------------------|-------------------------|
| 1    | Create tablespace and schema owner | 1_CreateDatupSchema.sql  | SYSTEM                  |
| 2    | Create schema objects              | 2_CreateDatupTables.sql  | DATUP                   |
| 3    | Create application user            | 3_CreateDatupAppUser.sql | SYSTEM                  |

| Table 3-2: Summary | y of Steps for | <b>Creating Orac</b> | le Schema |
|--------------------|----------------|----------------------|-----------|
|--------------------|----------------|----------------------|-----------|

#### Step 1 – Create Tablespace and Schema Owner

Prior to creation of the schema, logical and physical environment structures must be setup for storage of the schema database objects: tablespaces and data files. For the DATUP schema one tablespace must be created, DATUP. The default scripted DATUP tablespace path is /home/oracle/datup.dbf, which may be changed in the 1\_CreateDatupSchema.sql script to match the installation environment prior to execution. This script also creates the schema owner DATUP as described below:

• DATUP - Owner of the DATUP schema. The default scripted password is "DATUP", which may be changed in the 1\_CreateDatupSchema.sql script prior to installation. The script should be loaded as SYSTEM, or a user with account creation privileges.

#### **Step by Step Commands**

- 1. Open a text editor and open the 1\_CreateDatupSchema.sql script. Replace /home/oracle with the data file directory. The directory entered should already exist on the database server.
- 2. Login to the SQL client using a database account that has SYSDBA privileges (SYSTEM).
- 3. Execute the "1\_CreateDatupSchema.sql" script.
- 4. Check for errors.

#### Step 2 – Create Schema Objects

Once the storage structures and schema have been created, execute the script 2\_CreateDatupTables.sql to create the DATUP tables, sequences, triggers, and indices. The script should be executed as DATUP, the schema owner.

#### Step by Step Commands

- 1. Login to the SQL client using the DATUP user account.
- 2. Execute the "2\_CreateDatupTables.sql" script.
- 3. Check for errors.

#### Step 3 – Create Application User

Once the schema objects have been established, create the required DATUP application user by executing the script 3\_CreateDatupAppUser.sql.

• DATUP\_APP\_USER - Application user with read/update/delete access granted to the tables in the DATUP schema. The default scripted password is "DATUP\_APP\_USER", which may be changed in the 3\_CreateDatupAppUser.sql script prior to installation. The script should be loaded as SYSTEM, or a user with account creation privileges. The chosen DATUP\_APP\_USER password must match the password used to configure the JDBC data sources in Section 3.4.4.

#### **Step by Step Commands**

- 1. Login to the SQL client using a database account that has SYSDBA privileges (SYSTEM).
- 2. Execute the "3\_CreateDatupAppUser.sql" script.
- 3. Check for errors.

### 3.3.4 Oracle Configuration and Data Load

The DATUP Oracle Database is the primary data repository for the DATUP application on the National DATUP instance. The database should be installed and configured appropriately for the DATUP operating environment.

The initial data load about the regionally-managed MOCHA Servers must be loaded for the national DATUP instance to function. The data can be loaded with the SQL Loader scripts provided in the database/oracle\_scripts.zip file. The Sites.ctl file describes the data and the Sites.csv file contains the comma-delimited Site records. The data should be loaded as DATUP APP USER. Execute the following steps to load the DATUP schema:

#### **Step by Step Commands**

- 1. Ensure the Sites.ctl file is in the current directory.
- 2. Type the following command from the Linux command prompt to invoke SQL Loader: \$sqlldr datup\_app\_user/datup\_app\_user@ORACLE control=Sites.ctl
- 3. Check for errors.

The DATUP database will need to be updated if a new MOCHA Server has been brought online since the original DATUP delivery date of March 17, 2010 and is not included in the Sites.csv spreadsheet. To update the Site table, login to the database as user DATUP APP USER. A new row must be added to

the Site table for each MOCHA Server added since the system was first brought online. The site table contains three columns, a unique SITE\_ID, a descriptive SITE\_NAME, and the Veterans Integrated Service Network (VISN) VISN number. To update this table, execute a statement such as INSERT INTO SITE VALUES (999, 'Example Medical Center', 23) for each MOCHA Server brought online.

# 3.4 WebLogic Installation Instructions

The following sections detail the steps required to configure and deploy DATUP onto WebLogic at a national site.

### 3.4.1 Class Path

The national DATUP Enterprise Application Archive (EAR) file contains all the required libraries for the proper functioning of the application. If any other applications have been deployed to the Deployment Server, there may be conflicting third-party libraries in the Deployment Server's class path that will cause DATUP to operate differently than expected. If versions on the Deployment Server's class path differ from those defined in the DATUP Version Description Document (Version 3.1.01, dated February, 2017), the preferred solution is to remove the library from the Deployment Server's class path. If that is not possible, replace the libraries with the DATUP versions.

### 3.4.2 WebLogic Server Startup Configuration

DATUP requires additional arguments added to the WebLogic Server's Server Start properties. This section details the steps to add the arguments to the server

- 1. Open and log into the WebLogic console, using an administrative user name and password. The WebLogic console is located at: http://<Deployment Machine>:7001/console.
- 2. Within the Domain Structure panel found in the left column of the WebLogic console, click on the Services > JDBC > Data Sources node. For reference, see Figure 3-2.

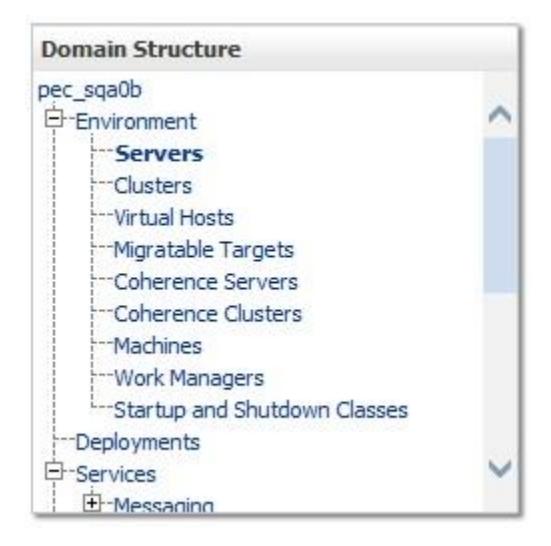

Figure 3-2. Domain Structure

3. Within the Change Center panel found in the left column of the WebLogic console, click Lock & Edit. For reference, see Figure 3-3.

| Change    | center                               |
|-----------|--------------------------------------|
| View c    | hanges and restarts                  |
| Click the | Lock & Edit button to modify, add or |
| delete it | tems in this domain.                 |
| delete it | tems in this domain.<br>Lock & Edit  |

Figure 3-3. Change Center

4. Click on the server name corresponding to the deployment server in the Summary of Servers panel found in the right column of the WebLogic console. For reference, see Figure 3-4.

| Infiguration       Control         server is an instance of WebLogic Server that runs in its own Java Virtual Machine (JVM) and has its own configuration.         nis page summarizes each server that has been configured in the current WebLogic Server domain.         Customize this table         revers (Filtered - More Columns Exist)         lick the Lock & Editbutton in the Change Center to activate all the buttons on this page.         Name        Cluster       Machine       State       Health       Listen Port         AdminServer(admin)       Imachine       RUINNING       OK       8007         National_DATUP       Machine       RUINNING       OK       8007 | 194                                                                                 | Y                                                                                                    |                                                              |                                                      |                                      |                |                                                               |
|----------------------------------------------------------------------------------------------------|-------------------------------------------------------------------------------------|----------------------------------------------------------------------------------------------------|--------------------------------------------------------------|------------------------------------------------------|--------------------------------------|----------------|---------------------------------------------------------------|
| server is an instance of WebLogic Server that runs in its own Java Virtual Machine (JVM) and has its own configuration.<br>his page summarizes each server that has been configured in the current WebLogic Server domain.<br><b>Customize this table</b><br>ervers (Filtered - More Columns Exist)<br>lick the Lock & Edifbutton in the Change Center to activate all the buttons on this page.<br>New Clone Delete Showing 1 to 3 of 3 Previous  <br>Name  Cluster Machine State Health Listen Port<br>AdminServer(admin) Machine_1 RUNNING OK 8007<br>Machine_1 RUNNING OK 8007                                                                                                    | figuration                                                                          | Control                                                                                              |                                                              |                                                      |                                      |                |                                                               |
| Showing to 3 of 3 Previous         Showing to 3 of 3 Previous         Name        Cluster       Machine       Showing to 3 of 3 Previous         Ind       Name        Cluster       Machine       State       Health       Listen Port         Ind       AdminServer(admin)       Ind       RUNNING       Ind       703         Ind       National_DATUP       Machine_1       RUNNING       Ind       8005                                                                                                    | server is an in<br>is page summ                                                     | nstance of WebLogic Servi<br>narizes each server that h                                              | er that runs in its own Java<br>as been configured in the cu | Virtual Machine (JVM) an<br>Irrent WebLogic Server d | d has its own configurati<br>Iomain. | ion.           |                                                               |
| Customize this table         ervers (Filtered - More Columns Exist)         lick the Lock & Editbutton in the Change Center to activate all the buttons on this page.         New       Clone       Delete         Showing 1 to 3 of 3       Previous           Name        Cluster       Machine       State       Health       Listen Port         AdminServer(admin)       RUNNING       * OK       7003         National_DATUP       Machine_1       RUNNING       * OK       8007                                                                                                    |                                                                                     |                                                                                                    |                                                              |                                                      |                                      |                |                                                               |
| Name        Cluster       Machine       State       Health       Listen Port         AdminServer(admin)       Image: Machine_1       RUINNING       ♥OK       7003         National_DATUP       Image: Machine_1       RUINNING       ♥OK       8007         Image: ms01       Image: ms01       Machine_1       RUINNING       ♥OK       8005                                                                                                    | ustomize ti<br>ervers (Filte                                                        | his table<br>ered - More Columns E                                                                   | xist)                                                        |                                                      |                                      |                |                                                               |
| AdminServer(admin)         RUNNING         & OK         7003           National_DATUP         Machine_1         RUNNING         & OK         8007           nec_ms01         Machine_1         RUNNING         & OK         8005                                                                                                    | ustomize ti<br>ervers (Filte<br>ick the <i>Lock</i><br>New Clone                    | his table<br>ered - More Columns E<br>& Editbutton in the Char<br>Delete                             | xist)<br>nge Center to activate all th                       | e buttons on this page.                              |                                      |                | Showing 1 to 3 of 3 Previous                                  |
| National_DATUP         Machine_1         RUNNING         Ø OK         8007           Dec ms01         Machine_1         RUNNING         Ø OK         8005                                                                                                    | ervers (Filte<br>ick the <i>Lock</i><br>New Clone                                   | his table<br>ered - More Columns E<br>& Editbutton in the Char<br>Delete                             | xist)<br>nge Center to activate all th<br>Cluster            | e buttons on this page.<br>Machine                   | State                                | Health         | Showing 1 to 3 of 3 Previous  <br>Listen Port                 |
| Dec ms01 Machine 1 PLINITNG #OK 8005                                                                                                    | iustomize ti<br>ervers (Filte<br>ick the <i>Lock</i><br>New Clone<br>Name<br>AdminS | his table<br>ered - More Columns E<br>& Editbutton in the Char<br>Delete<br>erver(admin)             | xist)<br>nge Center to activate all th<br>Cluster            | e buttons on this page. Machine                      | State<br>RUNNING                     | Health         | Showing 1 to 3 of 3 Previous  <br>Listen Port<br>7003         |
|                                                                                                    | iustomize ti<br>ervers (Filte<br>ick the <i>Lock</i><br>New Clone<br>Name<br>AdminS | his table<br>ered - More Columns E<br>& Editbutton in the Char<br>Delete<br>erver(admin)<br>al_DATUP | xist) nge Center to activate all th Cluster                  | e buttons on this page. Machine Machine_1            | State<br>RUNNING<br>RUNNING          | Health<br>I OK | Showing 1 to 3 of 3 Previous  <br>Listen Port<br>7003<br>8007 |
| Dec ms01 Machine 1 RUNNING WOK 8005                                                                                                    | ervers (Filte<br>ick the <i>Lock</i><br>New Clone                                   | his table<br>ered - More Columns E<br>& Editbutton in the Char<br>Delete                             | xist)<br>nge Center to activate all th<br>Cluster            | e buttons on this page.                              | State                                | Health         | Showing 1 to 3 of 3 Previous                                  |

Figure 3-4. Summary of Servers

5. WebLogic will now display the panel Settings for Deployment Server in the right column of the console, where configuration of the Deployment Server are set. For reference, see Figure 3-5.

| Settings for Nation | onal_DATU   | P            |              |               |               |                 |           |                        |                                |                                               |                              |
|---------------------|-------------|--------------|--------------|---------------|---------------|-----------------|-----------|------------------------|--------------------------------|-----------------------------------------------|------------------------------|
| Configuration       | Protocols   | Logging      | Debug        | Monitoring    | Control       | Deployments     | Services  | Security               | Notes                          |                                               |                              |
| General Clus        | ter Servic  | es Keyst     | tores SS     | E Federati    | on Services   | Deployment      | Migration | Tuning                 | Overload                       | Health Monitoring                             | Server Start                 |
| Web Services        |             |              |              |               |               |                 |           |                        |                                |                                               |                              |
| Click the Lock 8    | Edit button | in the Char  | nge Center   | to modify the | e settings or | this page.      |           |                        |                                |                                               |                              |
| Save                |             |              |              |               |               |                 |           |                        |                                |                                               |                              |
|                     |             |              |              |               |               |                 |           |                        |                                |                                               |                              |
| Use this page to    | configure g | eneral feat. | ures of this | server such a | as default ne | etwork communic | ations.   |                        |                                |                                               |                              |
| View JNDI Tree      | ß           |              |              |               |               |                 |           |                        |                                |                                               |                              |
| Name:               |             |              | Nationa      | LDATUP        |               |                 |           | An alpha               | numeric nam                    | e for this server insta                       | nce. More Info               |
| Machine:            |             |              | Machine      | <u>-</u> 1    |               |                 |           | The Web<br>meant to    | Logic Server<br>run, More      | host computer (mach<br>Info                   | ine) on which this server is |
| Cluster:            |             |              | (Standa      | llone)        |               |                 |           | The dust<br>server b   | er, or group<br>elongs. Mor    | of WebLogic Server in<br>e Info               | nstances, to which this      |
| 街 Listen Addr       | ess:        |              |              |               |               |                 |           | The IP a<br>connection | ddress or DN<br>ons. More I    | S name this server us<br>nfo                  | es to listen for incoming    |
| Listen Port         | Enabled     |              |              |               |               |                 |           | Specifies<br>plain-tex | whether this<br>t (non-SSL) li | s server can be reach<br>sten port. More Info | ed through the default       |
| Listen Port:        |             |              | 8007         |               |               |                 |           | The defa               | ult TCP port                   | that this server uses                         | to listen for regular (non-  |

Figure 3-5. Settings for Deployment Server

6. Click on the Server Start tab.

7. WebLogic will now display the panel Server Start tab in the Settings for Deployment Server in the right column of the console, where configuration of the Deployment Server is set. For reference, see Figure 3-6.

| Click the Lock & Edit button in the Change Center to modify the settings on this page.                                                                                     |                                                                                                    |
|----------------------------------------------------------------------------------------------------|----------------------------------------------------------------------------------------------------|
| Save                                                                                                    |                                                                                                    |
| Node Manager is a WebLogic Server utility that you can use to start, suspend, shut down, and restart servers<br>Manager will use to start this server on a remote machine. | in normal or unexpected conditions. Use this page to configure the startup settings that Node                                                                                                    |
| Java Home:                                                                                                    | The Java home directory (path on the machine running Node Manager) to use when starting this server. <b>More Info</b>                                                                                                    |
| Java Vendor:                                                                                                    | The Java Vendor value to use when starting this server. More Info                                                                                                    |
| BEA Home:                                                                                                    | The BEA home directory (path on the machine running Node Manager) to use when starting this server. More Info                                                                                                    |
| Root Directory:                                                                                                    | The directory that this server uses as its root directory. This directory must be on<br>the computer that hosts Node Manager. If you do not specify a Root Directory value,<br>the domain directory is used by default. More Info |
| Class Path:                                                                                                    | The classpath (path on the machine running Node Manager) to use when starting                                                                                                    |
| /u01/app/OracleHome/user_projects/domains/pps_dev2/datupconf                                                                                                    | this server. More Info                                                                                                    |
| Arguments:                                                                                                    | The arguments to use when starting this server. More Info                                                                                                    |
| -server -Xms4g -Xmx4g -XX:FermSize=256m -XX:MaxPermSize=512m                                                                                                    |                                                                                                    |
| Security Policy File:                                                                                                    | The security policy file (directory and filename on the machine running Node<br>Manager) to use when starting this server. More Info                                                                                              |

Figure 3-6. Server Start Tab

 Insert the following text in the Arguments box: -server -Xms4g -Xmx4g -XX:PermSize=256m -XX:MaxPermSize=512m -Dweblogic.nodemanager.ServiceEnabled=true – Also add arguments (for reference, see the examples below, modify path per your server configuration) :-

Dpeps.datup.configuration=:/u01/app/OracleHome/user\_projects/domains/pp
s\_dev2/datupconfig/fdb\_datup\_configuration.properties

- 9. Click the Save Button
- 10. Within the Change Center panel in the left column of the WebLogic console, click Activate Changes. For reference, see Figure 3-7.

| chang   | center                                |
|---------|---------------------------------------|
| View o  | hanges and restarts                   |
| Pending | changes exist. They must be activated |
| to take | effect.                               |
| to take | effect.                               |

Figure 3-7. Activate Changes

### 3.4.3 National FDB-DIF Data Source Configuration

DATUP uses two database connections by means of a data source to FDB-DIF in order to perform FDB updates. Complete the following steps to create a new connection pool and data source for FDB-DIF.

- 1. Open and log into the WebLogic console, using an administrative user name and password. The WebLogic console is located at: http://<Deployment Machine>:7001/console.
- 2. Within the Domain Structure panel found in the left column of the WebLogic console, click on the Services > JDBC > Data Sources node. For reference, see Figure 3-8.

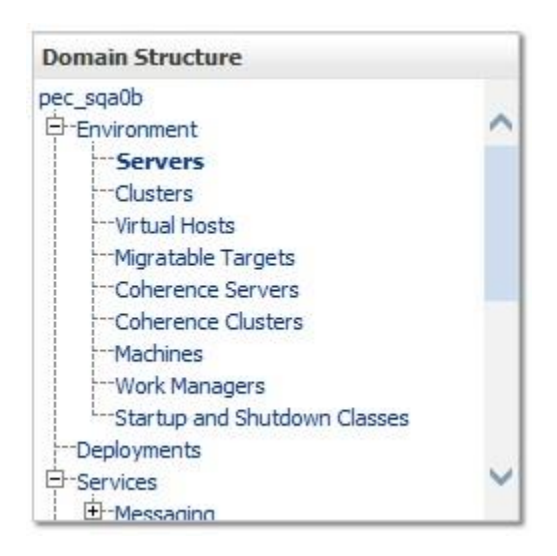

Figure 3-8. Domain Structure

3. Within the Change Center panel found in the left column of the WebLogic console, click Lock & Edit. For reference, see Figure 3-9.

| Change    | e Center                               |
|-----------|----------------------------------------|
| View c    | hanges and restarts                    |
| Click the | e Lock & Edit button to modify, add or |
| delete i  | tems in this domain.                   |
| delete i  | tems in this domain.<br>Lock & Edit    |

Figure 3-9. Change Center

4. Click New - Generic Data Source found in the Summary of JDBC Data Sources panel found in the right column of the WebLogic console. For reference, see Figure 3-10.

| onfiguration                                                                 | Monitoring                                                                            |                                                                            |                                                                                                    |                                                                     |
|------------------------------------------------------------------------------|---------------------------------------------------------------------------------------|----------------------------------------------------------------------------|----------------------------------------------------------------------------------------------------|---------------------------------------------------------------------|
| A JDBC data so<br>onnections. Ap<br>ource.<br>This page summ<br>Customize th | urce is an object bo<br>plications can look<br>arizes the JDBC da<br>i <b>s table</b> | ound to the JNDI<br>up a data source<br>ta source object                   | I tree that provides database connectivity through a e on the JNDI tree and then borrow a database conr                                             | pool of JDBC<br>nection from a data                                 |
| ata Sources                                                                  | (Filtered - More                                                                      | Columns Exist                                                              | ;)<br>Showing 1 t                                                                                                    | n 4 of 4. Previous   Nev                                            |
| New .                                                                        |                                                                                       |                                                                            | Showing 10                                                                                                    | o for threads they                                                  |
| Generic Data S<br>GridLink Data S                                            | iource                                                                                | Туре                                                                       | JNDI Name                                                                                                    | Targets                                                             |
| Generic Data S<br>GridLink Data S<br>Multi Data Sou                          | iource<br>Source<br>rce :e                                                            | <b>Type</b><br>Generic                                                     | JNDI Name<br>jdbc/CTFdbDataSource                                                                                                    | Targets pec_ms01                                                    |
| Generic Data S<br>GridLink Data Sou                                          | Source<br>rce e<br>IgDataSource                                                       | Type       Generic       Generic                                           | jdbc/CTFdbDataSource<br>jdbc/CTStagingDataSource                                                                                                    | Targets pec_ms01 pec_ms01                                           |
| Generic Data S<br>GridLink Data S<br>Multi Data Sou<br>CTStagir<br>PECSJMS   | Source<br>rce e<br>IgDataSource                                                       | Type       Generic       Generic       Generic                             | jdbc/CTFdbDataSource<br>jdbc/CTStagingDataSource<br>jdbc/PecsJmsDataSource                                                                          | Targets       pec_ms01       pec_ms01       pec_ms01                |
| Generic Data S<br>GridLink Data Sou<br>CTStagir<br>PECSJMS<br>vha-stdo       | Source<br>rce e<br>gDataSource<br>Data Source                                         | Type       Generic       Generic       Generic       Generic       Generic | JNDI Name         jdbc/CTFdbDataSource         jdbc/CTStagingDataSource         jdbc/PecsJmsDataSource         jdbc/gov.va.med.term.access.Database | Targets       pec_ms01       pec_ms01       pec_ms01       pec_ms01 |

#### Figure 3-10. Summary of JDBC Data Sources

5. WebLogic will now display the panel Create a New JDBC Data Source in the right column of the console, where details of the new data source are set. For reference, see Figure 3-11.

| Create a New JDBC D                              | ata Source                                    |                      |  |
|--------------------------------------------------|-----------------------------------------------|----------------------|--|
| Back Next Fini                                   | Cancel                                        |                      |  |
| JDBC Data Source                                 | Properties                                    |                      |  |
| The following proper<br>* Indicates required fie | ties will be used to identify your ne<br>elds | ew JDBC data source. |  |
| What would you like to                           | o name your new JDBC data source              | e?                   |  |
| 街 * Name:                                        | FDB-DIF                                       |                      |  |
| What JNDI name wou                               | ld you like to assign to your new JE          | DBC Data Source?     |  |
| datasource/FI                                    | DB-DIF                                        | ^                    |  |
|                                                  |                                               | ~                    |  |
| What database type v                             | vould you like to select?                     |                      |  |
| Database Type:                                   | Oracle                                        | ~                    |  |
| Back Next Fini                                   | Sh Cancel                                     |                      |  |

#### Figure 3-11. JDBC Data Source Properties

- 6. For the Name, type FDB-DIF.
- 7. For the JNDI Name, type datasource/FDB-DIF.
- 8. For the Database Type, select Oracle.
- 9. Click Next.
- 10. For the Database Driver, verify that Oracle's Driver (Thin) for Instance Connections; Versions:9.0.1 and later is selected.
- 11. Click Next.

12. WebLogic will now display the panel Transaction Options in the right column of the console, where the transaction attributes for this data source are set. For reference, see Figure 3-12.

| reate a New                            | JDBC Data Source                                                                                                    |
|----------------------------------------|----------------------------------------------------------------------------------------------------|
| Back Next                              | Finish Cancel                                                                                                    |
| Transactio                             | n Options                                                                                                    |
| You have se                            | lected non-XA JDBC driver to create database connection in your new data source.                                                                                                    |
| Does this data                         | a source support global transactions? If yes, please choose the transaction protocol for this data source.                                                                                                    |
| Suppor                                 | ts Global Transactions                                                                                                    |
| Select this op<br>the <i>Logging L</i> | tion if you want to enable non-XA JDBC connections from the data source to participate in global transactions using<br>ast Resource (LLR) transaction optimization. Recommended in place of Emulate Two-Phase Commit.                   |
| O Logging                              | J Last Resource                                                                                                    |
| Select this op<br>transactions u       | tion if you want to enable non-XA JDBC connections from the data source to emulate participation in global<br>using JTA. Select this option only if your application can tolerate heuristic conditions.                                 |
| • Emulat                               | e Two-Phase Commit                                                                                                    |
| Select this op<br>the one-phase        | tion if you want to enable non-XA JDBC connections from the data source to participate in global transactions using<br>e commit transaction processing. With this option, no other resources can participate in the global transaction. |
| One-Ph                                 | ase Commit                                                                                                    |
| Back Next                              | Finish Cancel                                                                                                    |
|                                        |                                                                                                    |

#### **Figure 3-12. Transaction Options**

- 13. Select the Emulate Two-Phase Commit radio button.
- 14. Click Next.

15. WebLogic will now display the panel Connection Properties in the right column of the console, where the connection pool attributes are set. For reference, see Figure 3-13.

| Create a New JDBC Data Source        |                                                    |  |
|--------------------------------------|----------------------------------------------------|--|
| Back Next Finish Cancel              |                                                    |  |
| Connection Properties                |                                                    |  |
| Define Connection Properties.        |                                                    |  |
| What is the name of the database yo  | ou would like to connect to?                       |  |
| Database Name:                       | PECS                                               |  |
| What is the name or IP address of th | e database server?                                 |  |
| Host Name:                           | vaauspecapp80.aac.va.gov                           |  |
| What is the port on the database ser | rver used to connect to the database?              |  |
| Port:                                | 1521                                               |  |
| What database account user name d    | lo you want to use to create database connections? |  |
| Database User Name:                  | fdb_dif                                            |  |
| What is the database account passw   | ord to use to create database connections?         |  |
| Password:                            | •••••                                              |  |
| Confirm Password:                    | •••••                                              |  |
| Back Next Finish Cancel              |                                                    |  |

#### **Figure 3-13. Connection Properties**

- 16. For Database Name, type the name of the Oracle database to which DATUP will connect. For example, PECS.
- 17. For Host Name, type the name of the machine on which Oracle is running. For example, vaauspecapp80.aac.va.gov.
- 18. For Port, type the port on which Oracle is listening. For example, 1521.
- 19. For Database User Name, type the user to connect to the FDB database. For example, FDB-DIF. The user entered should be the same as configured in Section 3.3.4
- 20. For Password and Confirm Password, type the password for the user given previously.
- 21. Click Next.

WebLogic will now display the panel Test Database Connection in the right column of the console, where the new data source can be tested. For reference, see Figure 3-14.

| Password:                                             | ••••••                                                        |  |
|-------------------------------------------------------|---------------------------------------------------------------|--|
| Confirm Password:                                     | ••••••                                                        |  |
| What are the properties to pass to                    | the JDBC driver when creating database connections?           |  |
| Properties:                                           |                                                               |  |
| user=fdb_dif                                          | ~                                                             |  |
| The set of driver properties whose System Properties: | values are derived at runtime from the named system property. |  |
|                                                       | ^                                                             |  |
|                                                       | $\sim$                                                        |  |
| What table name or SQL statement                      | would you like to use to test database connections?           |  |
| fdb_version                                           |                                                               |  |
|                                                       |                                                               |  |
| Test Configuration Back Ne                            | kt Finish Cancel                                              |  |

#### Figure 3-14. Test Database Connection

- 22. Leave all values as set by default, with the exception of Test Table Name. For this attribute, type fdb\_version.
- 23. Click Next.
- 24. WebLogic will now display the panel Select Targets in the right column of the console, where the target server is selected for the new data source. For reference, see Figure 3-15.

| Create a New JDBC Data Source                                                                                                    |
|----------------------------------------------------------------------------------------------------|
| Back Next Finish Cancel                                                                                                    |
| Select Targets                                                                                                    |
| You can select one or more targets to deploy your new JDBC data source. If you don't select a target, the data source will be created but not deployed. You will need to deploy the data source at a later time. |
| Servers                                                                                                    |
| AdminServer                                                                                                    |
| ✓ National_DATUP                                                                                                    |
| pec_ms01                                                                                                    |
| Back Next Finish Cancel                                                                                                    |

#### Figure 3-15. Select Targets

- 25. Select the Deployment Server as the target. For example, National DATUP.
- 26. Click Finish.
- $27. \ Click \ \mbox{Activate}$  Changes.
- 28. WebLogic will now display the panel Summary of JDBC Data Sources in the right column of the console, where the newly created data source is displayed. For reference, see Figure 3-16.

| 6 II                                                                                    |                                                                                        |                                                        |                                                                                                    |                                                                               |
|-----------------------------------------------------------------------------------------|----------------------------------------------------------------------------------------|--------------------------------------------------------|----------------------------------------------------------------------------------------------------|-------------------------------------------------------------------------------|
| nfiguration                                                                             | Monitoring                                                                             |                                                        |                                                                                                    |                                                                               |
| JDBC data so<br>onnections. A<br>ource.<br>his page sumr                                | ource is an object b<br>pplications can look<br>marizes the JDBC d<br><b>iis table</b> | oound to the JN<br>< up a data sou<br>ata source obje  | IDI tree that provides database connectivity throu<br>irce on the JNDI tree and then borrow a database<br>ects that have been created in this domain. | ugh a pool of JDBC<br>connection from a data                                  |
| ustomize ti<br>ata Sources                                                              | (Filtered - More                                                                       | Columns Exi                                            | ist)                                                                                                    |                                                                               |
| ustomize ti<br>ata Sources<br>New Y De                                                  | (Filtered - More                                                                       | e Columns Exi                                          | ist)<br>Showin                                                                                                    | g 1 to 5 of 5 Previous                                                        |
| ustomize ti<br>ata Sources<br>New Y De<br>Name                                          | (Filtered - More<br>ete                                                                | Columns Ex                                             | ist) Showin JNDI Name                                                                                                    | g 1 to 5 of 5 Previous  <br>Targets                                           |
| ustomize ti<br>ata Sources<br>New ✓ De<br>Name<br>CTFdbD                                | (Filtered - More<br>ete<br>ataSource                                                   | Columns Exi Type Generic                               | ist) Showin JNDI Name jdbc/CTFdbDataSource                                                                                                    | g 1 to 5 of 5 Previous  <br>Targets<br>pec_ms01                               |
| ata Sources New ✓ De Name CTFdbc CTStag                                                 | (Filtered - More<br>ete<br>ataSource                                                   | e Columns Exi<br>Type<br>Generic<br>Generic            | INDI Name JNDI Name jdbc/CTFdbDataSource jdbc/CTStagingDataSource                                                                                     | g 1 to 5 of 5 Previous  <br>Targets<br>pec_ms01<br>pec_ms01                   |
| Instomize ti<br>ata Sources<br>New ✓ De<br>Name<br>CTFdbD<br>CTFdbD<br>CTStag<br>FDB-DI | (Filtered - More<br>ete<br>ataSource                                                   | e Columns Exi<br>Type<br>Generic<br>Generic<br>Generic | INDI Name JNDI Name jdbc/CTFdbDataSource jdbc/CTStagingDataSource datasource/FDB-DIF                                                                  | g 1 to 5 of 5 Previous  <br>Targets<br>pec_ms01<br>pec_ms01<br>National_DATUP |

Figure 3-16. Summary of JDBC Data Sources

### 3.4.4 National JDBC DATUP Data Source Configuration

DATUP uses two database connections by means of a data source to perform the automated DATUP update process. Complete the following steps to create a new connection pool and data source for MedKnowledge Framework.

- 1. Open and log into the WebLogic console, using an administrative user name and password. The WebLogic console is located at: http://<Deployment Machine>:7001/console.
- 2. Within the Domain Structure panel found in the left column of the WebLogic console, click on the Services > JDBC > Data Sources node. For reference, see Figure 3-17.

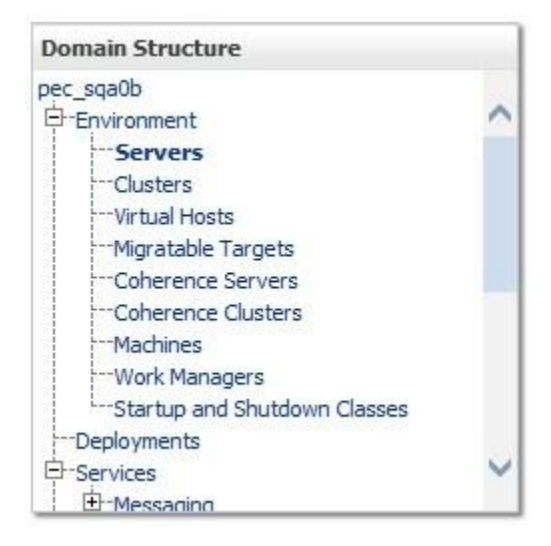

Figure 3-17. Domain Structure

3. Within the Change Center panel found in the left column of the WebLogic console, click Lock & Edit. For reference, see Figure 3-18.

| chunge    | center                               |
|-----------|--------------------------------------|
| View cl   | nanges and restarts                  |
| Click the | Lock & Edit button to modify, add or |
| delete it | ems in this domain.                  |
| delete it | ems in this domain.<br>Lock & Edit   |

Figure 3-18. Change Center

4. Click New - Generic Datasource found in the Summary of JDBC Data Sources panel found in the right column of the WebLogic console. For reference, see Figure 3-19.

|                                                                               | Advertise of                                                       |                                                        |                                                                                                    |                                                                               |
|-------------------------------------------------------------------------------|--------------------------------------------------------------------|--------------------------------------------------------|----------------------------------------------------------------------------------------------------|-------------------------------------------------------------------------------|
| nnguration                                                                    | Monitoring                                                         |                                                        |                                                                                                    |                                                                               |
| , JDBC data so<br>onnections. A<br>ource.<br>his page sumr                    | ource is an object b<br>pplications can look<br>narizes the JDBC d | oound to the JN<br>k up a data sou<br>ata source obje  | IDI tree that provides database connectivity throu<br>irce on the JNDI tree and then borrow a database<br>ects that have been created in this domain. | ugh a pool of JDBC<br>connection from a data                                  |
| ustomize tl<br>ata Sources                                                    | (Filtered - More                                                   | e Columns Exi                                          | ist)                                                                                                    |                                                                               |
| ustomize ti<br>ata Sources<br>New ∽ De                                        | (Filtered - More                                                   | e Columns Exi                                          | ist)<br>Showin                                                                                                    | g 1 to 5 of 5 Previous                                                        |
| ustomize tl<br>ata Sources<br>New 🖌 De                                        | (Filtered - More                                                   | Columns Ext                                            | ist)<br>Showin<br>JNDI Name                                                                                                    | g 1 to 5 of 5 Previous  <br>Targets                                           |
| ustomize ti<br>ata Sources<br>New ✓ De<br>Name<br>CTFdbE                      | (Filtered - More<br>ete<br>ataSource                               | Columns Exi<br>Type<br>Generic                         | ist) Showin JNDI Name jdbc/CTFdbDataSource                                                                                                    | g 1 to 5 of 5 Previous  <br>Targets<br>pec_ms01                               |
| Ata Sources New ✓ De Name CTFdbc CTStag                                       | (Filtered - More<br>ete<br>ataSource                               | e Columns Exi<br>Type<br>Generic<br>Generic            | ist) Showin JNDI Name jdbc/CTFdbDataSource jdbc/CTStagingDataSource                                                                                   | g 1 to 5 of 5 Previous  <br>Targets<br>pec_ms01<br>pec_ms01                   |
| Iustomize ti<br>ata Sources<br>New ✓ De<br>Name<br>CTFdbC<br>CTStag<br>FDB-DI | (Filtered - More<br>ete<br>ataSource                               | e Columns Exi<br>Type<br>Generic<br>Generic<br>Generic | INDI Name JNDI Name jdbc/CTFdbDataSource jdbc/CTStagingDataSource datasource/FDB-DIF                                                                  | g 1 to 5 of 5 Previous  <br>Targets<br>pec_ms01<br>pec_ms01<br>National_DATUP |

Figure 3-19. Summary of JDBC Data Sources

5. WebLogic will now display the panel Create a New JDBC Data Source in the right column of the console, where details of the new data source are set. For reference, see Figure 3-20.

| Create a New JDBC                                     | Data Source                                |                         |  |
|-------------------------------------------------------|--------------------------------------------|-------------------------|--|
| Back Next Fin                                         | ish Cancel                                 |                         |  |
| JDBC Data Source                                      | e Properties                               |                         |  |
| The following proper<br>* Indicates required fi       | rties will be used to identify you<br>elds | r new JDBC data source. |  |
| What would you like t                                 | to name your new JDBC data so              | urce?                   |  |
| 街 * Name:                                             | DATUP                                      |                         |  |
| <b>3 JNDI Name:</b><br>datasource/Di<br>datasource/Di | ATUP                                       | ~                       |  |
|                                                       |                                            | ~                       |  |
| What database type Database Type:                     | would you like to select?                  |                         |  |
| Back Next Fin                                         | ish Cancel                                 |                         |  |

#### Figure 3-20. JDBC Data Source Properties

- 6. For the Name, type DATUP.
- 7. For the JNDI Name, type datasource/DATUP.
- 8. For the Database Type, select Oracle.
- 9. Click Next.
- 10. For the Database Driver, verify that Oracle's Driver (Thin) for Instance connections; Versions: 9.0.1 and later is selected.
- 11. Click Next.
- 12. WebLogic will now display the panel Transaction Options in the right column of the console, where the transaction attributes for this data source are set. For reference, see Figure 3-21.

| Create a New JD                            | BC Data Source                                                                                                    |
|--------------------------------------------|----------------------------------------------------------------------------------------------------|
| Back Next                                  | Finish Cancel                                                                                                    |
| Transaction C                              | Options                                                                                                    |
| You have select                            | ted non-XA JDBC driver to create database connection in your new data source.                                                                                                    |
| Does this data so                          | ource support global transactions? If yes, please choose the transaction protocol for this data source.                                                                                                    |
| Supports                                   | Global Transactions                                                                                                    |
| Select this option the <i>Logging Last</i> | if you want to enable non-XA JDBC connections from the data source to participate in global transactions using<br><i>Resource</i> (LLR) transaction optimization. Recommended in place of Emulate Two-Phase Commit.             |
| O Logging La                               | ast Resource                                                                                                    |
| Select this option<br>transactions usin    | i if you want to enable non-XA JDBC connections from the data source to emulate participation in global g JTA. Select this option only if your application can tolerate heuristic conditions.                                   |
| Emulate T                                  | wo-Phase Commit                                                                                                    |
| Select this option<br>the one-phase co     | if you want to enable non-XA JDBC connections from the data source to participate in global transactions using<br>ommit transaction processing. With this option, no other resources can participate in the global transaction. |
| One-Phase                                  | e Commit                                                                                                    |
| Back Next                                  | Finish Cancel                                                                                                    |

#### **Figure 3-21. Transaction Options**

- 13. Select the Emulate Two-Phase Commit radio button
- 14. Click Next.

15. WebLogic will now display the panel Connection Properties in the right column of the console, where the connection pool attributes are set. For reference, see Figure 3-22.

| Create a New JDBC Data Source         |                                                |    |
|---------------------------------------|------------------------------------------------|----|
| Back Next Finish Cancel               |                                                |    |
| Connection Properties                 |                                                |    |
| Define Connection Properties.         |                                                |    |
| What is the name of the database you  | would like to connect to?                      |    |
| Database Name:                        | PECS                                           |    |
| What is the name or IP address of the | database server?                               |    |
| Host Name:                            | vaauspecapp80.aac.va.gov                       |    |
| What is the port on the database serv | r used to connect to the database?             |    |
| Port:                                 | 1521                                           |    |
| What database account user name do    | you want to use to create database connections | ;? |
| Database User Name:                   | datup                                          |    |
| What is the database account passwor  | d to use to create database connections?       |    |
| Password:                             | •••••                                          |    |
| Confirm Password:                     | •••••                                          |    |
| Back Next Finish Cancel               |                                                |    |

#### **Figure 3-22. Connection Properties**

- 16. For Database Name, type the name of the Oracle database to which DATUP will connect. For example, PECS.
- 17. For Host Name, type the name of the machine on which Oracle is running. For example, vaauspecapp80.aac.va.gov.
- 18. For Port, type the port on which Oracle is listening. For example, 1521.
- 19. For Database User Name, type the user to connect to the FDB database. For example, DATUP. The user entered should be the same as configured in Section 3.3.3
- 20. For Password and Confirm Password, type the password for the user given previously.
- 21. Click Next.
WebLogic will now display the panel Test Database Connection in the right column of the console, where the new data source can be tested. For reference, see Figure 3-23.

| reate a New JDBC [     | ata So                 | urce                   |             |                                                                           |
|------------------------|------------------------|------------------------|-------------|---------------------------------------------------------------------------|
| Test Configuration     | Back                   | Next                   | Finish      | Cancel                                                                    |
| Test Database Co       | nnectio                | on                     |             | •                                                                         |
| Test the database a    | vailability            | y and the              | connectio   | on properties you provided.                                               |
| What is the full packa | ge name                | of JDBC                | driver clas | iss used to create database connections in the connection pool?           |
| (Note that this driver | class mu               | ist be in t            | he dasspa   | ath of any server to which it is deployed.)                               |
| Driver Class Name      | :                      |                        | 0           | pracle.jdbc.OracleDriver                                                  |
| What is the URL of the | e <mark>data</mark> ba | ase to cor             | nnect to? 1 | The format of the URL varies by JDBC driver.                              |
| URL:                   |                        |                        | jo          | dbc:oracle:thin:@vaauspe                                                  |
| What database accou    | nt user i              | nam <mark>e d</mark> o | you want    | to use to create database connections?                                    |
| Database User Nar      | ne:                    |                        | d           | latup                                                                     |
| What is the database   | account                | passwor                | d to use t  | to create database connections?                                           |
| (Note: for secure pas  | sword m                | anageme                | nt, enter   | the password in the Password field instead of the Properties field below) |
|                        |                        |                        |             |                                                                           |
| Password:              |                        |                        | •           |                                                                           |
| Confirm Password:      |                        |                        | •           | ••••••                                                                    |
| What are the properti  | es to pa               | ss to the              | JDBC driv   | ver when creating database connections?                                   |
| Properties:            |                        |                        |             |                                                                           |
| user=datup             |                        |                        |             | ~                                                                         |
|                        |                        |                        |             |                                                                           |
|                        |                        |                        |             | ~                                                                         |
|                        |                        |                        |             |                                                                           |
| The set of driver prop | erties w               | hose valu              | ues are de  | erived at runtime from the named system property.                         |
| System Properties      |                        |                        |             |                                                                           |
|                        |                        |                        |             |                                                                           |
| What table name or S   | OL state               | ment wo                | uld vou lik | ke to use to test database connections?                                   |
|                        | -                      |                        |             |                                                                           |
| SQL SELECT 1           | FROM                   | DUAL                   |             |                                                                           |
|                        |                        |                        |             | <u>^</u>                                                                  |
|                        |                        |                        |             |                                                                           |
|                        |                        |                        |             | ~                                                                         |
| Test Configuration     | Reak                   | Meret                  | Finish      | Canaal                                                                    |
| rest configuration     | Dack                   | Next                   | Timsti      | Carton                                                                    |

Figure 3-23. Test Database Connection

- 22. Leave all values as set by default.
- 23. Click Next.
- 24. WebLogic will now display the panel Select Targets in the right column of the console, where the target server is selected for the new data source. For reference, see Figure 3-24.

| Create a New JDB                                         | BC Data Source                                                                                                    |                                       |
|----------------------------------------------------------|----------------------------------------------------------------------------------------------------|---------------------------------------|
| Back Next                                                | Finish Cancel                                                                                                    |                                       |
| Select Targets<br>You can select or<br>created but not o | ts<br>one or more targets to deploy your new JDBC data source. If you don't sel<br>c deployed. You will need to deploy the data source at a later time. | ect a target, the data source will be |
| Servers                                                  |                                                                                                    |                                       |
| AdminServ                                                | ver                                                                                                    |                                       |
| ✓ National_D                                             | DATUP                                                                                                    |                                       |
| □ pec_ms01                                               | t I                                                                                                    |                                       |
| Back Next                                                | Finish Cancel                                                                                                    |                                       |

#### Figure 3-24. Select Targets

- 25. Select the Deployment Server as the target. For example, National DATUP.
- 26. Click Finish.
- 27. WebLogic will now display the panel Summary of JDBC Data Sources in the right column of the console, where the newly created data source is displayed. For reference, see Figure 3-25.

| initially of Store                                                         | SC Data Sources                                                                   |                                                                                |                                                                                                    |                                                                                                |
|----------------------------------------------------------------------------|-----------------------------------------------------------------------------------|--------------------------------------------------------------------------------|----------------------------------------------------------------------------------------------------|------------------------------------------------------------------------------------------------|
| onfiguration                                                               | Monitoring                                                                        |                                                                                |                                                                                                    |                                                                                                |
| A JDBC data so<br>INDI tree and t<br>This page summ                        | urce is an object bound t<br>hen borrow a database c<br>varizes the JDBC data sou | to the JNDI tree that pr<br>connection from a data<br>urce objects that have l | ovides database connectivity through a pool of JDBC connection<br>source.<br>been created in this domain.                                        | ns. Applications can look up a data source on th                                               |
| Customize th                                                               | is table<br>(Filtered - More Colur                                                | nns Exist)                                                                     |                                                                                                    |                                                                                                |
| New Y Dele                                                                 | ete                                                                               |                                                                                |                                                                                                    | Showing 1 to 6 of 6 Previous   Ne                                                              |
|                                                                            |                                                                                   |                                                                                |                                                                                                    |                                                                                                |
| Name 4                                                                     | *                                                                                 | Туре                                                                           | JNDI Name                                                                                                    | Targets                                                                                        |
| Name  CTFdbDa                                                              | ≈<br>ataSource                                                                    | <b>Type</b><br>Generic                                                         | JNDI Name<br>jdbc/CTFdbDataSource                                                                                                    | Targets<br>pec_ms01                                                                            |
| Name       CTFdbDa       CTStagir                                          | ataSource                                                                         | Type<br>Generic<br>Generic                                                     | JNDI Name           jdbc/CTFdbDataSource           jdbc/CTStagingDataSource                                                                      | Targets       pec_ms01       pec_ms01                                                          |
| Name      CTFdbDa     CTFdbDa     CTStagir     DATUP                       | ataSource                                                                         | Type       Generic       Generic       Generic       Generic                   | JNDI Name       jdbc/CTFdbDataSource       jdbc/CTStagingDataSource       datasource/DATUP                                                       | Targets       pec_ms01       pec_ms01       National_DATUP                                     |
| Name        CTFdbDa       CTFdbDa       DATUP       FDB-DIF                | ataSource                                                                         | Type       Generic       Generic       Generic       Generic       Generic     | JNDI Name       jdbc/CTFdbDataSource       jdbc/CTStagingDataSource       datasource/DATUP       datasource/FDB-DIF                              | Targets       pec_ms01       pec_ms01       National_DATUP       National_DATUP                |
| Name «       CTFdbDa       CTFdbDa       DATUP       FDB-DIF       PECSJMS | ataSource                                                                         | Type<br>Generic<br>Generic<br>Generic<br>Generic<br>Generic                    | JNDI Name       jdbc/CTFdbDataSource       jdbc/CTStagingDataSource       datasource/DATUP       datasource/FDB-DIF       jdbc/PecsJmsDataSource | Targets       pec_ms01       pec_ms01       National_DATUP       National_DATUP       pec_ms01 |

Figure 3-25. Summary of JDBC Data Sources

28. Within the Change Center panel in the left column of the WebLogic console, click Activate Changes. For reference, see Figure 3-26.

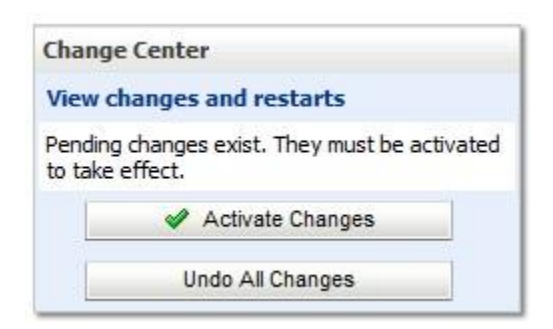

Figure 3-26. Activate Changes

## 3.4.5 Log4j2

DATUP uses Log4j2 to provide debug and error logs. Although the application will function without Log4j2 installed, using it can be helpful to troubleshoot potential issues. Because DATUP can operate without Log4j2 configured, all instructions within this section are only required if debugging deployed code.

To install Log4j2, the log4j2.xml must be edited to include the DATUP appenders and loggers.

- 1. Create the log folder defined in the Deployment Server arguments. For example, /u01/app/Oracle\_Home/user\_projects/domains/ppsn/DATUPLogs. Without this folder, Log4j2 will not be able to create the log files specified in the DATUP configuration.
- 2. Create the log4j2.xml file that is located in the path specified in the Deployment Server arguments.
- 3. Configure the log4j2.xml using Appendix C as a reference.
- 4. Refer log4j2.xml at /u01/app/OracleHome/user\_projects/domains/pps\_dev2/datupconfig
- 5. Restart the Deployment Server to load the Log4j2 configuration.

**DATUP** Configuration Properties

In order to use the DATUP component, a configuration file must be configured for each WebLogic deployment. The location of this file was configured in Section 3.4.2. This file is self-documenting and contains the list of configurable properties for DATUP. See Appendix A for a sample version and notes on new parameters.

## 3.4.6 DATUP Cleanup Script

DATUP creates temporary zip files during the update process. Create a cron job to remove /tmp/datup\*.zip files once a day.

### 3.4.7 Deployment

The following steps detail the deployment of the DATUP component. Prior to completing these steps, the WebLogic class path, the WebLogic database configurations, and the Deployment Server must be restarted to load the changed configuration. Please refer to Sections 3.4.1 and 3.4.3 for instructions concerning these configuration items. Complete the following steps to deploy DATUP:

- 1. Open and log into the WebLogic console. This is located at: http://<Deployment Machine>:7001/console.
- 2. Within the Domain Structure panel in the left column of the WebLogic console, click the Deployments node. For reference, see Figure 3-27.

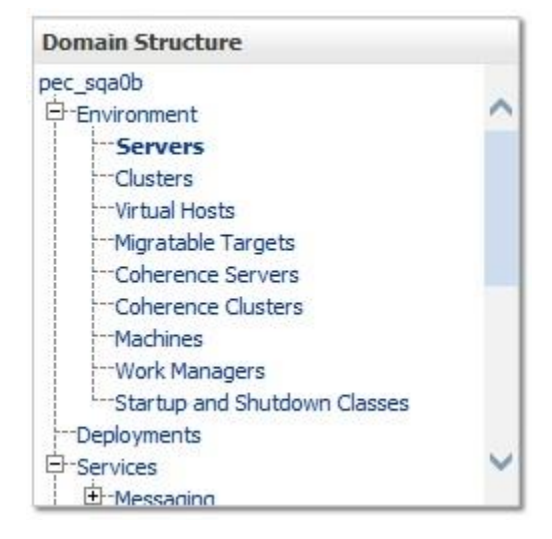

Figure 3-27. Domain Structure

3. Within the Change Center panel in the left column of the WebLogic console, click Lock & Edit. For reference, see Figure 3-28.

| Change    | e Center                               |
|-----------|----------------------------------------|
| View c    | hanges and restarts                    |
| Click the | e Lock & Edit button to modify, add or |
| delete i  | tems in this domain.                   |
| delete i  | tems in this domain.<br>Lock & Edit    |

Figure 3-28. Change Center

4. Click Install found in the Deployments panel in the right column of the WebLogic console. For reference, see Figure 3-29.

| of Java EE applications and<br>ed (redeployed), or deletec<br>ion or module for deploymer | stand-alone application m<br>d from the domain by first<br>nt to targets in this domair | nodules that have been<br>selecting the applicatio<br>n, dick the Install butto | installed to this domain. Installed applications and modules ca<br>n name and using the controls on this page.<br>n. |
|-------------------------------------------------------------------------------------------|-----------------------------------------------------------------------------------------|---------------------------------------------------------------------------------|----------------------------------------------------------------------------------------------------|
| of Java EE applications and<br>ed (redeployed), or deletec<br>ion or module for deploymer | stand-alone application m<br>d from the domain by first<br>nt to targets in this domain | nodules that have been<br>selecting the applicatio<br>n, dick the Install butto | installed to this domain. Installed applications and modules ca<br>n name and using the controls on this page.<br>n. |
| lete Start V Stop V                                                                       |                                                                                         |                                                                                 | Showing 0 to 0 of 0 Previous                                                                                         |
| State                                                                                     | Health                                                                                  | Туре                                                                            | Deployment Order                                                                                                    |
|                                                                                           | There a                                                                                 | re no items to display                                                          |                                                                                                    |
| lete Start 🕶 Stop 🕶                                                                       |                                                                                         |                                                                                 | Showing 0 to 0 of 0 Previous                                                                                         |
| e                                                                                         | State                                                                                   | State     Health       There a       start v                                    | State     Health     Type       There are no items to display       elete       Start Y     Stop Y                   |

Figure 3-29. Deployments

5. WebLogic will now display the panel Install Application Assistant in the right column of the console, where the location of the DATUP deployment will be found. For reference, see Figure 3-30.

| nstall Application Assistant                                             |                                                                                                    |  |  |  |  |  |  |
|--------------------------------------------------------------------------|----------------------------------------------------------------------------------------------------|--|--|--|--|--|--|
| Back Next Finish Ca                                                      | ncel                                                                                                    |  |  |  |  |  |  |
| Locate deployment to insta                                               | II and prepare for deployment                                                                                                    |  |  |  |  |  |  |
| Select the file path that represe<br>directory or file in the Path field | ents the application root directory, archive file, exploded archive directory, or application module descriptor that you want to install. You can also enter the path of the application I.                                                                                 |  |  |  |  |  |  |
| Note: Only valid file paths are                                          | displayed below. If you cannot find your deployment files, upload your file(s) and/or confirm that your application contains the required deployment descriptors.                                                                                                    |  |  |  |  |  |  |
| Path:                                                                    | /uu1/app/oracientome/user_projects/domains/pps_dev2/servers/AdminServer/upioad/datup-national-3.1.01.0001.ear/app                                                                                                    |  |  |  |  |  |  |
| Recently Used Paths:                                                     | /u01/app/OracleHome/user_projects/domains/pps_dev2/servers/AdminServer/upload/datup-national-3.1.01.0001.ear/app                                                                                                    |  |  |  |  |  |  |
|                                                                          | /u01/app/OracleHome/user_projects/domains/pps_dev2/servers/AdminServer/upload/PPS_N-3.1.0.DEV1.ear/app                                                                                                    |  |  |  |  |  |  |
|                                                                          | /u01/app/OracleHome/user_projects/domains/pps_dev2/servers/AdminServer/upload/PPS_N-3.0.4.DEV.ear/app                                                                                                    |  |  |  |  |  |  |
|                                                                          |                                                                                                    |  |  |  |  |  |  |
|                                                                          | /u01/app/OracleHome/user_projects/domains/pps_dev2/servers/AdminServer/upload/datup-national-3.1.00.DEV.ear/app                                                                                                    |  |  |  |  |  |  |
| Current Location:                                                        | /u01/app/OracleHome/user_projects/domains/pps_dev2/servers/AdminServer/upload/datup-national-3.1.00.DEV.ear/app<br>1 <u>REDACTED</u> // u01 / app / OracleHome / user_projects / domains / pps_dev2 / servers / AdminServer / upload / datup-national-3.1.01.0001.ear / app |  |  |  |  |  |  |
| Current Location:                                                        | /u01/app/OracleHome/user_projects/domains/pps_dev2/servers/AdminServer/upload/datup-national-3.1.00.DEV.ear/app  REDACTED // u01 / app / OracleHome / user_projects / domains / pps_dev2 / servers / AdminServer / upload / datup-national-3.1.01.0001.ear / app            |  |  |  |  |  |  |

Figure 3-30. Install Application Assistant

6. Navigate to the deployment file location using the links and file structure displayed within the Location panel within the Install Application Assistant in the right column of the console, and select the DATUP deployment, select the datup-national-3.1.01.ear file. (Replace the release number for the current release.)

For reference, see Figure 3-31.

| nstall Application Assistant                                             |                                                                                                    |           |  |  |  |  |  |
|--------------------------------------------------------------------------|----------------------------------------------------------------------------------------------------|-----------|--|--|--|--|--|
| Back Next Finish Ca                                                      | Cancel                                                                                                    |           |  |  |  |  |  |
| Locate deployment to insta                                               | tall and prepare for deployment                                                                                                    |           |  |  |  |  |  |
| Select the file path that represe<br>directory or file in the Path field | ssents the application root directory, archive file, exploded archive directory, or application module descriptor that you want to install. You can also enter the path of the ap<br>eld. | plication |  |  |  |  |  |
| Note: Only valid file paths are                                          | re displayed below. If you cannot find your deployment files, upload your file(s) and/or confirm that your application contains the required deployment descriptors.                      |           |  |  |  |  |  |
| Path:                                                                    | /u01/app/OracleHome/user_projects/domains/pps_dev2/servers/AdminServer/upload/datup-national-3.1.01.0001.ear/app/datup-natio                                                              | onal-3.1. |  |  |  |  |  |
| Recently Used Paths:                                                     | /u01/app/OracleHome/user_projects/domains/pps_dev2/servers/AdminServer/upload/datup-national-3.1.01.0001.ear/app                                                                          |           |  |  |  |  |  |
|                                                                          | /u01/app/OracleHome/user_projects/domains/pps_dev2/servers/AdminServer/upload/PPS_N-3.1.0.DEV1.ear/app                                                                                    |           |  |  |  |  |  |
|                                                                          | /u01/app/OracleHome/user_projects/domains/pps_dev2/servers/AdminServer/upload/PPS_N-3.0.4.DEV.ear/app                                                                                     |           |  |  |  |  |  |
|                                                                          | /u01/app/OracleHome/user_projects/domains/pps_dev2/servers/AdminServer/upload/datup-national-3.1.00.DEV.ear/app                                                                           |           |  |  |  |  |  |
|                                                                          |                                                                                                    |           |  |  |  |  |  |
| Current Location:                                                        | REDACTED // u01 / app / OracleHome / user_projects / domains / pps_dev2 / servers / AdminServer / upload / datup-national-3.1.01.0001.ear / a                                             | app       |  |  |  |  |  |
| Current Location:                                                        | REDACTED // u01 / app / OracleHome / user_projects / domains / pps_dev2 / servers / AdminServer / upload / datup-national-3.1.01.0001.ear                                                 | арр       |  |  |  |  |  |
| Current Location:                                                        | REDACTED       / / U01 / app / OracleHome / user_projects / domains / pps_dev2 / servers / AdminServer / upload / datup-national-3.1.01.0001.ear         1.01.0001.ear                    | арр       |  |  |  |  |  |

#### Figure 3-31. Locate Deployment to Install and Prepare for Deployment

7. Once the DATUP deployment is located and selected, click Next.

8. WebLogic will now display the panel Choose targeting style within the Install Application Assistant in the right column of the console. Leave the default value selected, Install this deployment as an application, and click Next. For reference, see Figure 3-32.

| Install Application Assistant                                                                                                    |
|----------------------------------------------------------------------------------------------------|
| Back Next Finish Cancel                                                                                                    |
| Choose targeting style                                                                                                    |
| Targets are the servers, clusters, and virtual hosts on which this deployment will run. There are several ways you can target an application.                                        |
| Install this deployment as an application                                                                                                    |
| The application and its components will be targeted to the same locations. This is the most common usage.                                                                            |
| ○ Install this deployment as a library                                                                                                    |
| Application libraries are deployments that are available for other deployments to share. Libraries should be available on all of the targets running their referencing applications. |
| Back Next Finish Cancel                                                                                                    |

Figure 3-32. Choose Targeting Style

9. Within the Install Application Assistant in the right column of the console, WebLogic will now display the panel Select deployment targets, where the Deployment Server will be selected as the target in the next step. For reference, see Figure 3-33.

| Install Application Assistant                                                                    |                                 |
|--------------------------------------------------------------------------------------------------|---------------------------------|
| Back Next Finish Cancel                                                                          |                                 |
| Select deployment targets                                                                        |                                 |
| Select the servers and/or clusters to which you want to deploy this application. (You can reconf | gure deployment targets later). |
| Available targets for datup-national-3.1.01.0001-1 :                                             |                                 |
|                                                                                                  |                                 |
| Servers                                                                                          |                                 |
| AdminServer                                                                                      |                                 |
| ☑ National_DATUP                                                                                 |                                 |
| □ pps_ms01                                                                                       |                                 |
| Back Next Finish Cancel                                                                          |                                 |

Figure 3-33. Select Deployment Targets

- 10. For the Target, select the Deployment Server. For example, NationalPharmacyServer
- 11. Click Next.
- 12. Within the Install Application Assistant, WebLogic will now display the panel Optional Settings in the right column of the console, where the name of the deployment and the copy behavior are chosen. For reference, see Figure 3-34.

| Install Application Assistant                                                                                                    |
|----------------------------------------------------------------------------------------------------|
| Back Next Finish Cancel                                                                                                    |
| Optional Settings                                                                                                    |
| You can modify these settings or accept the defaults                                                                                  |
| * Indicates required fields                                                                                                    |
| General                                                                                                    |
| What do you want to name this deployment?                                                                                             |
| * Name: datup-national-3.1.01.0001-1                                                                                                  |
| Security                                                                                                    |
| What security model do you want to use with this application?                                                                         |
| DD Only: Use only roles and policies that are defined in the deployment descriptors.                                                  |
| O Custom Roles: Use roles that are defined in the Administration Console; use policies that are defined in the deployment descriptor. |
| O Custom Roles and Policies: Use only roles and policies that are defined in the Administration Console.                              |
| ○ Advanced: Use a custom model that you have configured on the realm's configuration page.                                            |
| Source Accessibility                                                                                                    |
| How should the source files be made accessible?                                                                                       |
| • Use the defaults defined by the deployment's targets                                                                                |
| Recommended selection.                                                                                                    |

#### Figure 3-34. Optional Settings

- 13. Enter the Name for the deployment. For example, DATUP.
- 14. Verify that the following default option for Security is selected:

DD Only: Use only roles and policies that are defined in the deployment descriptors.

15. Verify that the following default option for Source accessibility is selected:

Use the defaults defined by the deployment's targets.

- 16. Click Next.
- 17. Within the Install Application Assistant in the right column of the console WebLogic will now display the panel Review your choices and click Finish, which summarizes the steps completed above. For reference, see Figure 3-35.

| Install Application Assistant        |                                                                                                    |                |  |  |  |  |  |  |
|--------------------------------------|----------------------------------------------------------------------------------------------------|----------------|--|--|--|--|--|--|
| Back Next                            | Finish Cancel                                                                                                    |                |  |  |  |  |  |  |
| Review your choices and click Finish |                                                                                                    |                |  |  |  |  |  |  |
| Click Finish to                      | Click Finish to complete the deployment. This may take a few moments to complete.                                                                                             |                |  |  |  |  |  |  |
| — Additional c                       | - Additional configuration                                                                                                    |                |  |  |  |  |  |  |
| In order to work<br>completing this  | In order to work successfully, this application may require additional configuration. Do you want to review this application's configuration after completing this assistant? |                |  |  |  |  |  |  |
| 🖲 Yes, take n                        | ne to the deployment's configuration screen.                                                                                                    |                |  |  |  |  |  |  |
| 🔵 No, I will r                       | eview the configuration later.                                                                                                    |                |  |  |  |  |  |  |
| — Summary —                          |                                                                                                    |                |  |  |  |  |  |  |
| Deployment:                          | /u01/app/OracleHome/user_projects/domains/pps_dev2/servers/AdminServer/upload/datup-<br>national-3.1.01.0001.ear/app/datup-national-3.1.01.0001.ear                           |                |  |  |  |  |  |  |
| Name:                                | datup-national-3.1.01.0001-1                                                                                                    |                |  |  |  |  |  |  |
| Staging<br>Mode:                     | Use the defaults defined by the chosen targets                                                                                                    |                |  |  |  |  |  |  |
| Plan Staging<br>Mode:                | Use the same accessibility as the application                                                                                                    |                |  |  |  |  |  |  |
| Security<br>Model:                   | Security DDOnly: Use only roles and policies that are defined in the deployment descriptors.<br>Model:                                                                        |                |  |  |  |  |  |  |
| Target Summary                       |                                                                                                    |                |  |  |  |  |  |  |
| Click the <i>Lock</i>                | & Edit button in the Change Center to activate all the buttons on this page.                                                                                                  |                |  |  |  |  |  |  |
| Components                           | ŵ                                                                                                    | Targets        |  |  |  |  |  |  |
| datup-national                       | -3.1.01.0001.ear                                                                                                    | National_DATUP |  |  |  |  |  |  |
| Back Next                            | Finish Cancel                                                                                                    |                |  |  |  |  |  |  |

#### Figure 3-35. Review Your Choices and Click Finish

18. Verify that the values match those entered in Steps 1 through 17 and click Finish.

19. WebLogic will now display the panel Settings for DATUP, in the right column of the console, where the values previously entered are available as well as a setting to change the deployment order. For reference, see Figure 3-36.

| verview                       | Deployment Play                       | Configuration                              | Security                     | Targets                      | Control                    | Testing                    | Monitoring                        | Notes                       |                     |                                                                                                    |
|-------------------------------|---------------------------------------|--------------------------------------------|------------------------------|------------------------------|----------------------------|----------------------------|-----------------------------------|-----------------------------|---------------------|----------------------------------------------------------------------------------------------------|
|                               | D apro y mane r na                    | comgaration                                | s ccontry                    | . digeto                     |                            | · usung                    |                                   |                             |                     |                                                                                                    |
| Save                          |                                       |                                            |                              |                              |                            |                            |                                   |                             |                     |                                                                                                    |
| Use this pag<br>page lists th | ge to view the ge<br>ie modules (such | neral configuration<br>as Web application  | of an enterp<br>s and EJBs)  | orise applica<br>that are co | tion, such<br>ntained in   | as its name<br>the enterpr | , the physical<br>ise application | path to the<br>. Click on t | applicat<br>ne name | tion files, the associated deployment plan, and so on. The table at the end of the<br>of the module to view and update its configuration.                                                                                                    |
| lame:                         | dat                                   | up-national-3.1.01.                        | 0001-1                       |                              |                            |                            |                                   |                             |                     | The name of this enterprise application. More Info                                                                                                    |
| ath:                          | / u<br>nat                            | 01/ app/ OracleHon<br>ional-3. 1. 01. 0001 | ne/ user_pro<br>1. ear/ app/ | ojects/ dom<br>datup-natio   | ains/ pps_c<br>nal-3, 1, 0 | lev2/ serve<br>1. 0001. ea | rs/ AdminServ<br>r                | er/ upload/                 | datup-              | The path to the source of the deployable unit on the Administration Server. More Info                                                                                                    |
| eployment                     | t <b>Plan:</b> (no                    | plan specified)                            |                              |                              |                            |                            |                                   |                             |                     | The path to the deployment plan document on the Administration Server. More Info                                                                                                    |
| taging Moo                    | de: (no                               | t specified)                               |                              |                              |                            |                            |                                   |                             |                     | Specifies whether a deployment's files are copied from a source on the<br>Administration Server to the Managed Server's staging area during application<br>preparation. More Info                                                                                                    |
| lan Staging                   | <b>g Mode:</b> (no                    | t specified)                               |                              |                              |                            |                            |                                   |                             |                     | Specifies whether an application's deployment plan is copied from a source on the<br>Administration Server to the Managed Server's staging area during application<br>preparation. More Info                                                                                                    |
| ecurity Mo                    | del: DD                               | Only                                       |                              |                              |                            |                            |                                   |                             |                     | The security model that is used to secure a deployed module. More Info                                                                                                    |
| 🗄 Deployn<br>Irder:           | nent 1                                | 00                                         |                              |                              |                            |                            |                                   |                             |                     | An integer value that indicates when this unit is deployed, relative to other deployable units on a server, during startup. More Info                                                                                                    |
| 🗄 Deployn<br>rincipal Na      | nent<br>nme:                          |                                            |                              |                              |                            |                            |                                   |                             |                     | A string value that indicates the principal that should be used when deploying the<br>file or archive during startup and shutdown. This principal will be used to set the<br>current subject when calling out into application code for interfaces such as<br>ApplicationLifecycleListener. If no principal name is specified, then the anonymous<br>principal will be used. More Info |

Figure 3-36. Settings for DATUP

- 20. Leave all the values as defaulted by WebLogic and click Save.
- 21. Within the Change Center panel in the left column of the WebLogic console, click Activate Changes. For reference, see Figure 3-37.

| Change  | center                                |
|---------|---------------------------------------|
| View c  | hanges and restarts                   |
| Pending | changes exist. They must be activated |
| to take | effect.                               |
|         | effect.                               |

Figure 3-37. Activate Changes

22. Within the Domain Structure panel in the left column of the WebLogic console, click the PRE > Deployments node. For reference, see Figure 3-38.

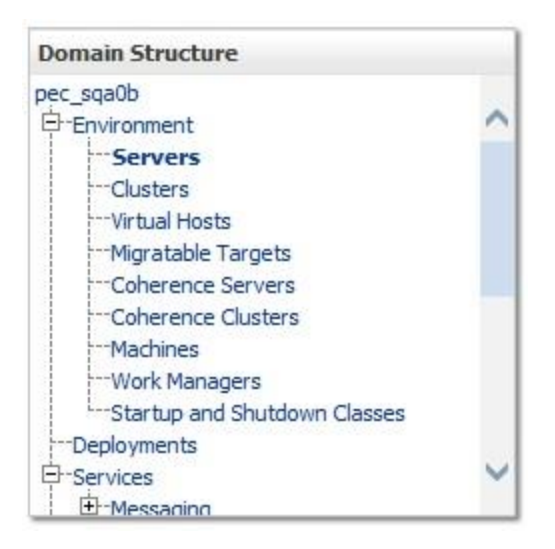

Figure 3-38. Domain Structure

23. WebLogic will now display the panel Summary of Deployments in the right column of the console, where all deployments for the WebLogic domain are listed. For reference, see Figure 3-39.

| Sur | nmary                           | of Deployments                                                                                                    | _              |                |                              |                        |                            |
|-----|---------------------------------|----------------------------------------------------------------------------------------------------|----------------|----------------|------------------------------|------------------------|----------------------------|
| C   | ontrol                          | Monitoring                                                                                                    |                |                |                              |                        |                            |
|     | This pag<br>deleted<br>To insta | je displays a list of Java EE applications and stand-alone application modules that have been installed<br>from the domain by first selecting the application name and using the controls on this page.<br>Il a new application or module for deployment to targets in this domain, click the Install button. | to this domain | n. Installed a | applications and modules car | n be started, stopped, | , updated (redeployed), or |
|     | Custom                          | nize this table                                                                                                    |                |                |                              |                        |                            |
| D   | eployn                          | nents                                                                                                    |                |                |                              |                        |                            |
| [   | Install                         | Update Delete Start v Stop v                                                                                                    |                |                |                              | Showing 1              | to 5 of 5 Previous   Next  |
|     | 🗆 Na                            | ame 🗞                                                                                                    | State          | Health         | Туре                         | Targets                | Deployment Order           |
|     | •                               | datup-national-3.1.01.0001                                                                                                    | Prepared       | 🖋 ок           | Enterprise Application       | National_DATUP         | 100                        |

#### Figure 3-39. Summary of Deployments

- 24. Select the previously deployed DATUP deployment, click Start, and then select Servicing all requests from the drop-down list box.
- 25. WebLogic will now display the panel Start Application Assistant in the right column of the console for confirmation to start servicing requests. For reference, see Figure 3-40.

| Start Application Assistant                                                                                                    |
|----------------------------------------------------------------------------------------------------|
| Yes No                                                                                                    |
| Start Deployments                                                                                                    |
| You have selected the following deployments to be started. Click 'Yes' to continue, or 'No' to cancel.<br>• datup-national-3.1.01.0001 |
| Yes No                                                                                                    |

#### Figure 3-40. Start Application Assistant

- 26. Click Yes in the Start Application Assistant panel in the right column of the WebLogic console.
- 27. WebLogic now returns to the Summary of Deployments panel in the right column of the console. For reference, see Figure 3-41.

| Sun         | mary                            | of Deployments                                                                                                    |             |                |                              |                        |                             |
|-------------|---------------------------------|----------------------------------------------------------------------------------------------------|-------------|----------------|------------------------------|------------------------|-----------------------------|
| Co          | ntrol                           | Monitoring                                                                                                    |             |                |                              |                        |                             |
| T<br>d<br>T | his pag<br>eleted i<br>o instal | pe displays a list of Java EE applications and stand-alone application modules that have been installed t<br>from the domain by first selecting the application name and using the controls on this page.<br>Il a new application or module for deployment to targets in this domain, click the Install button. | to this dom | ain. Installed | d applications and modules c | an be started, stopped | I, updated (redeployed), or |
| Þ           | ustom                           | ize this table                                                                                                    |             |                |                              |                        |                             |
| D           | eployn                          | nents                                                                                                    |             |                |                              |                        |                             |
| D           | install                         | Update Delete Start v Stop v                                                                                                    |             |                |                              | Showing                | 1 to 5 of 5 Previous   Next |
| [           | Na                              | ame 🏟                                                                                                    | State       | Health         | Туре                         | Targets                | Deployment Order            |
| 0           | ∎                               | datup-national-3.1.01.0001                                                                                                    | Active      | 🖋 ок           | Enterprise Application       | National_DATUP         | 100                         |

Figure 3-41. Summary of Deployments – DATUP Deployment Active

28. Verify that the State of the DATUP deployment is Active.

(This page included for two-sided copying.)

# 4 Upgrade Installation Instructions

The following instructions detail the steps required to perform an installation of a release for the DATUP software when an existing release is already deployed at a national site. These steps assume a fresh installation has been completed, following the steps in Section 3.

## 4.1 Uninstall Previous Release

The following steps detail the un-installation of the DATUP application. Prior to completing these steps, the DATUP application must have been deployed following the steps in Section 3. Complete the following steps to un-deploy DATUP:

- 1. Open and log into the WebLogic console. This is located at: http://<Deployment Machine>:7001/console.
- 2. Within the Domain Structure panel in the left column of the WebLogic console, click the Deployments node. For reference, see Figure 4-1.

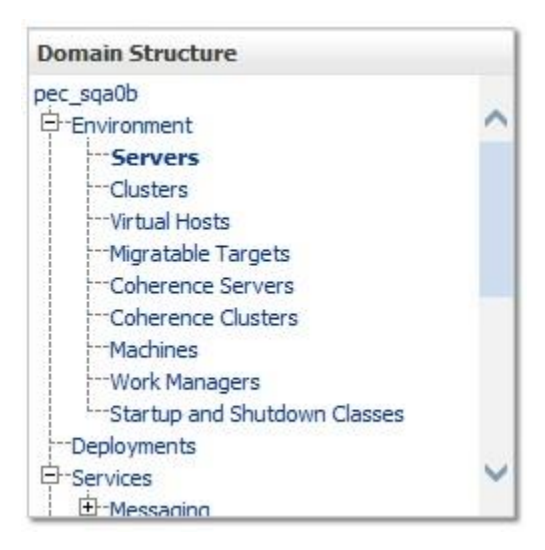

Figure 4-1. Domain Structure

3. Within the Change Center panel in the left column of the WebLogic console, click Lock & Edit. For reference, see Figure 4-2.

| change    | center                               |
|-----------|--------------------------------------|
| View c    | hanges and restarts                  |
| Click the | Lock & Edit button to modify, add or |
| delete i  | tems in this domain.                 |
| delete i  | tems in this domain.<br>Lock & Edit  |

Figure 4-2. Change Center

4. WebLogic will now display the panel Summary of Deployments in the right column of the console, where all deployments for the WebLogic domain are listed. For reference, see Figure 4-3.

| Summary of Deployments                                                                                                    |                                                                                                    |                                 |             |               |                              |                        |                             |
|----------------------------------------------------------------------------------------------------|----------------------------------------------------------------------------------------------------|---------------------------------|-------------|---------------|------------------------------|------------------------|-----------------------------|
| Control Monitoring                                                                                                    |                                                                                                    |                                 |             |               |                              |                        |                             |
| This page displays a list of Java EE applicat<br>deleted from the domain by first selecting I<br>To install a new application or module for o<br>Customize this table<br>Deployments | iions and stand-alone application modules that have be<br>the application name and using the controls on this pag<br>deployment to targets in this domain, click the Install br | en installed t<br>ge.<br>utton. | to this dom | ain. Installe | d applications and modules c | an be started, stopped | , updated (redeployed), or  |
|                                                                                                    |                                                                                                    |                                 |             |               |                              |                        |                             |
| Install Update Delete Start ~                                                                                                    | Stop ~                                                                                                    |                                 |             |               |                              | Showing                | 1 to 5 of 5 Previous   Next |
| Name 🛞                                                                                                    | When work completes                                                                                                    |                                 | State       | Health        | Type                         | Targets                | Deployment Order            |
|                                                                                                    | Force Stop Now                                                                                                    |                                 | Juit        |               | 1100                         | Targets                | ocprogramme of del          |
| ✓                                                                                                    | Stop, but continue servicing administration requests                                                                                                    |                                 | Active      | 🖋 ок          | Enterprise Application       | National_DATUP         | 100                         |

Figure 4-3. Summary of Deployments – Stopping DATUP

5. Select the previously deployed DATUP deployment, click Stop, and then select Force Stop Now from the drop-down list box.

6. WebLogic will now display the panel Force Stop Application Assistant in the right column of the console for confirmation to start servicing requests. For reference, see Figure 4-4.

| Force Stop Application Assistant                                                                                                    |
|----------------------------------------------------------------------------------------------------|
| Yes No                                                                                                    |
| Stop Deployments                                                                                                    |
| You have selected the following deployments to be immediately stopped. Press 'Yes' to continue, or 'No' to cancel.<br>• datup-national-3.1.01.0001 |
| Yes No                                                                                                    |

#### Figure 4-4. Force Stop Application Assistant

- 7. Click Yes in the Force Stop Application Assistant panel in the right column of the WebLogic console.
- 8. WebLogic now returns to the Summary of Deployments panel in the right column of the console. For reference, see Figure 4-5.

| Su | nmary                           | of Deployments                                                                                                    |               |                |                             |                        |                           |
|----|---------------------------------|----------------------------------------------------------------------------------------------------|---------------|----------------|-----------------------------|------------------------|---------------------------|
| C  | ontrol                          | Monitoring                                                                                                    |               |                |                             |                        |                           |
|    | This pag<br>deleted<br>To insta | ge displays a list of Java EE applications and stand-alone application modules that have been installed t<br>from the domain by first selecting the application name and using the controls on this page.<br>Il a new application or module for deployment to targets in this domain, click the Install button. | to this domai | n. Installed a | applications and modules ca | n be started, stopped, | updated (redeployed), or  |
| Þ  | Custon                          | nize this table                                                                                                    |               |                |                             |                        |                           |
| C  | eployr                          | nents                                                                                                    |               |                |                             |                        |                           |
|    | Install                         | Update Delete Start V Stop V                                                                                                    |               |                |                             | Showing 1              | to 5 of 5 Previous   Next |
|    | 🗆 Na                            | ame 🗞                                                                                                    | State         | Health         | Туре                        | Targets                | Deployment Order          |
|    | •                               | datup-national-3.1.01.0001                                                                                                    | Prepared      | 🖋 ок           | Enterprise Application      | National_DATUP         | 100                       |

#### Figure 4-5. Summary of Deployments – DATUP Deployment Prepared

- 9. Verify that the State of the DATUP deployment is Prepared.
- 10. Select the previously deployed DATUP deployment, and then click Delete.

11. WebLogic will now display the panel Delete Application Assistant in the right column of the console for confirmation to start servicing requests. For reference, see Figure 4-6.

| Delete Application Assistant                                                                                                    |
|----------------------------------------------------------------------------------------------------|
|                                                                                                    |
| Yes No                                                                                                    |
|                                                                                                    |
| Delete Deployments                                                                                                    |
|                                                                                                    |
| You have selected the following deployments to be removed from this domain configuration. Click 'Yes' to continue, or 'No' to cancel.<br>• datup-national-3.1.01.0001 |
|                                                                                                    |
| Yes No                                                                                                    |

#### Figure 4-6. Delete Application Assistant

- 12. Click Yes in the Delete Application Assistant panel in the right column of the WebLogic console.
- 13. WebLogic now returns to the Summary of Deployments panel in the right column of the console. For reference, see Figure 4-7.

| Summary                          | of Deployments                                                                                      |                                                                                             |                                                                                                  |                                                                        |                                                                                                    |
|----------------------------------|----------------------------------------------------------------------------------------------------|---------------------------------------------------------------------------------------------|--------------------------------------------------------------------------------------------------|------------------------------------------------------------------------|----------------------------------------------------------------------------------------------------|
| Control                          | Monitoring                                                                                          |                                                                                             |                                                                                                  |                                                                        |                                                                                                    |
| This pag<br>started,<br>To insta | e displays a list of Ja<br>stopped, updated (n<br>II a new application or<br><b>nize this table</b> | va EE applications and stand-<br>edeployed), or deleted from<br>module for deployment to ta | -alone application modules t<br>the domain by first selecting<br>argets in this domain, click th | hat have been installe<br>9 the application name<br>ne Install button. | ed to this domain. Installed applications and modules can be<br>and using the controls on this page. |
| Install                          | Update Delete                                                                                       | Start 🕶 Stop 🛩                                                                              |                                                                                                  |                                                                        | Showing 0 to 0 of 0 Previous   Next                                                                  |
|                                  | Name 🚕                                                                                              | State                                                                                       | Health                                                                                           | Туре                                                                   | Deployment Order                                                                                     |
|                                  |                                                                                                    |                                                                                             | There are no ite                                                                                 | ms to display                                                          |                                                                                                    |
| Install                          | Update Delete                                                                                       | Start 🕶 Stop 🛩                                                                              |                                                                                                  |                                                                        | Showing 0 to 0 of 0 Previous   Next                                                                  |

#### Figure 4-7. Summary of Deployments – DATUP Deployment Deleted

14. Verify that the DATUP deployment is deleted and no longer present.

15. Within the Change Center panel in the left column of the WebLogic console, click Activate Changes. For reference, see Figure 4-8.

| chung   | center                                |
|---------|---------------------------------------|
| View o  | hanges and restarts                   |
| Pending | changes exist. They must be activated |
| to take | effect.                               |
| to take | effect.                               |

Figure 4-8. Activate Changes

## 4.2 Deploy New Release

To deploy the new release, follow the same deployment steps found in Section 303.4.7.

## 4.3 Backout Build

To backout the current DATUP build, follow the steps in Section 4.1 to uninstall the build. Then, follow the steps in Section 4.2 to deploy the previous build.

(This page included for two-sided copying.)

# **5** System Verification

The following section will verify that the DATUP system is up and running at a national site.

## 5.1 Verification

To verify that the national DATUP installation is up and running, navigate a web-browser to the logs directory on your server, example: /u01/app/OracleHome/user\_projects/domains/ppsn/DATUPLOGS.

Verify that the server.log file has an entry indicating the next scheduled run time of the DATUP application. The server.log entry looks like:

DEBUG

```
[REDACTEDpharmacy.peps.updater.common.utility.DifUpdateScheduler:scheduleNextTimer]
Next scheduled DIF update time: Thu, 4/16/2010, 02:45:00 PM, CDT
```

This line indicates that the system is running.

(This page included for two-sided copying.)

## **Appendix A: National DATUP Configuration**

This appendix provides National configuration file examples based on the baseline fdb\_datup\_configuration.properties file. Configure the parameters in this file to match the settings of the particular environment into which you are installing. The sftp.hostname, sftp.port, sftp.username, sftp.password, sftp.base.directory, and sftp.fdb.directory much match the configuration of the sftp server.

The fdb.flag.provider.url value should be configured with the servername and port where DATUP National is running.

The file.name.fragment and file.search.type should be configured to match the environment in which DATUP is being installed.

#### **Example National DATUP Configuration File**

```
****
#----- Scheduler ------
****
****
# Scheduled nightly update time (military time).
#
# For example, "0230" schedules the nightly update
# for 2:30 am.
# *This parameter applies to National and Local.
*****
scheduled.time=0630
****
#----- sFTP Server -----
*****
****
# SFTP server hostname
#
# Specify the SFTP server hostname.
#
# *This parameter applies to National and Local.
*****
sftp.hostname=vaauspresftp01.aac.va.gov
*****
# SFTP server port number
#
# Specify the SFTP server port number.
# *This parameter applies to National and Local.
****
sftp.port=22
```

```
*****
# SFTP server username/password.
#
# Specify the anonymous account username/password.
#
# *These parameters apply to National and Local.
****
sftp.username=presftp
sftp.password=password
****
# SFTP server working directory
# Specify the SFTP working directory, relative to
# the SFTP root directory.
# *This parameter applies to National and Local.
****
sftp.base.directory=/home/presftp/pecs preprod/
****
# Pending FDB-DIF update storage directory.
#
# Specify the pending directory, relative to the
# working directory, to the location where FDB-DIF
# full, incremental, and custom ZIP files will be
# placed for processing.
#
# *This parameter applies to National.
****
sftp.fdb.directory=/home/presftp/pecs preprod/fdb dif
****
# File Name Fragment
#
# Specify the fragment of the file name to be used when searching for
files to process.
# Production Environment value of "UPD"
# All Other Environments value of "I"
# *The search is case insensitive.
# *This parameter is used in conjunction with File Search Type
(file.search.type)
# *This parameter applies to National.
****
#file.name.fragment=UPD
file.name.fragment=I
```

```
****
# File Search Type
# Specify the search type that should be used.
#
# Production Environment value of "contains"
# All Other Environments value of "starts with"
# *This parameter is used in conjunction with File Name Fragment
(file.name.fragment)
# *This parameter applies to National.
****
#file.search.type=contains
file.search.type=starts with
****
#---- FDB DIF -----
****
*****
# Number of random FDB-DIF verification tests
#
# Specify the number of random FDB-DIF verification
# tests to run. 10 is a reasonable number. However,
# do not specify a large number as it will cause an
# unacceptable delay for processing new VistA order
# checks during that time.
#
# *This parameter applies to National and Local.
****
fdb.verification.test.count=5
****
# Comparison Reports Property
#
# This property is to be set to true if DATUP will
# need to wait on the PECS Application to finish
# running the Comparison Reports.
#
# In environments where PECS is not installed,
# set this to false to eliminate the dependency
# on PECS Comparison Reports running.
#
# *This parameter applies to National.
****
comparison.reports=true
****
# FDB Comparison Report Created Flag
# This property sets the default value for a boolean
# JNDI resource that will be created on the Weblogic
```

```
# Domain at startup.
# This boolean value (or flag) will be used by both
# Datup National and PECS to coordinate the processing
# of fdb files so PECS can make appropriate use
# such files before they are deleted by DATUP.
# *If this property is not defined, the default value
# will be set to false.
# *This parameter applies to National.
****
fdb.comparison.report.created.flag=false
****
#fdb.flag.provider.url
#
# Specifies the URL of the WebLogic Server that
# provides the naming context where the
# fdb comparison report created flag resource resides.
# i.e. t3://servername:port (t3 is Weblogic's protocol)
# This property is also defined in PECS, so the
# value on both properties should be the same.
****
fdb.flag.provider.url=t3://vaauspecapp93.aac.va.gov:8007
****
# FDB wait time for PECS run
#
# Specify the number of minutes that DATUP will
# wait for PECS to generate its FDB Customization
# report before trying to process the FDB-DIF
# files again.
#
# Default value will be 20 minutes
# *This parameter applies to National.
****
fdb.pecs.wait.time=180
****
#----- Email Server -----
****
*****
# Email server hostname
# *This parameter applies to National and Local.
****
email.hostname=SMTP.VA.GOV
```

```
*****
# Email sender name
# For example, "noreply@va.gov".
#
# *This parameter applies to National and Local.
****
email.sender=PECS PreProd AITC@REDACTED
*****
# Email username/password
#
# May be necessary to relay email.
#
# *These parameters apply to National and Local.
****
email.username=
email.password=
*****
# Email list for success notifications
#
# Include individuals that should be notified about
# successful FDB/FDB-Custom updates.
# *This parameter applies to National and Local.
****
email.list.success=SDDPREArch@REDACTED
****
# Email list for failure notifications
#
# Include individuals that should be notified about
# failed FDB/FDB-Custom updates.
#
# *This parameter applies to National and Local.
****
email.list.failure=SDDPREArch@REDACTED
****
# Email list for available update notifications
# Include individuals that should be notified about
# available FDB/FDB-Custom updates once they are
# applied and tested and National. This list should
# include the local site managers.
#
# *This parameter applies to National.
****
email.list.update.available=SDDPREArch@REDACTED
```

```
****
#----- Locality ------
****
****
# Regional Data Center (RDC) name
#
# Specify the name of the RDC or leave blank if
# this installation is not part of a RDC.
# *This parameter applies to Local.
****
locality.rdc.name=
*****
# Site number(s)
#
# Specify the site number(s) for this installation.
# If more than one site is associated with this
# installation, separate the site numbers with a
# comma (e.g., 423,512,211).
#
# *This parameter applies to Local.
*****
locality.site.number=
****
# Number of retained FDB-DIF incremental archives
#
# Due to potential site outages, it is necessary
# to retain a certain number of FDB-DIF archives.
#
# *This parameter applies to National.
****
fdb.retention=20
*****
# Number of statements to batch before commit
#
# Specify the number of statements to batch before
# a commit to the database. This value is database
# vendor and JDBC driver dependent. A reasonable
# batch size is 500. However, tests show that Cache
# may throw system errors with a batch size greater
# than 200.
#
# Specify a batch size of 0 to disable batching. A
# single commit will be issued at the end of the
# incremental update.
#
# *This parameter applies to National and Local.
****
```

```
fdb.batch.commit.size=0
```

```
*****
#----- IMAGE PROCESSING------
****
image.processing.national=TRUE
image.processing.local=FALSE
****
# The location where the image files will be stored
#
#
# *This parameter applies to National only
****
image.directory.national=/tmp/imaging/
****
# The location where the image files will be stored
#
#
# *This parameter applies to local only
****
image.directory.local=/tmp/imaging/
*****
# The emai to send to names or group
#
#
# *This parameter applies to National only
****
image.email.sendto.national=SDDPREArch@REDACTED
****
# The emai to send to names or group
#
#
# *This parameter applies to local only
****
```

image.email.sendto.local=SDDPREArch@REDACTED

## **Appendix B: Combined DATUP / PECS Architecture**

This appendix provides the combined DATUP / PECS architecture diagram for reference. The combined logical system components are:

- 1. DATUP Implements the FDB-DIF update business logic.
- 2. Scheduler Background process for scheduling DATUP.
- 3. WebLogic Application server environment.
- 4. Configuration File Defines the DATUP configuration settings.
- 5. Email Templates Templated emails for notifications sent to National/Local Managers.
- 6. Anonymous FTP Server FTP Server that hosts the FDB-DIF update archives.
- 7. Email Server Email relay server.
- 8. PECS Implements the FDB-Custom drug business logic.
- 9. CT Staging Database Stores PECS FDB-Custom modifications.
- 10. DATUP Database Stores DATUP site update history.
- 11. FDB-DIF Database Stores the FDB-DIF drug database.
- 12. Legacy VistA Existing VistA server.

Figure B–1 illustrates the logical system components for the National and Local environments. The National components are responsible for verifying and publishing FDB-DIF and FDB-Custom updates to the Anonymous FTP Server. The Local components then consume and apply the verified updates in an automated manner.

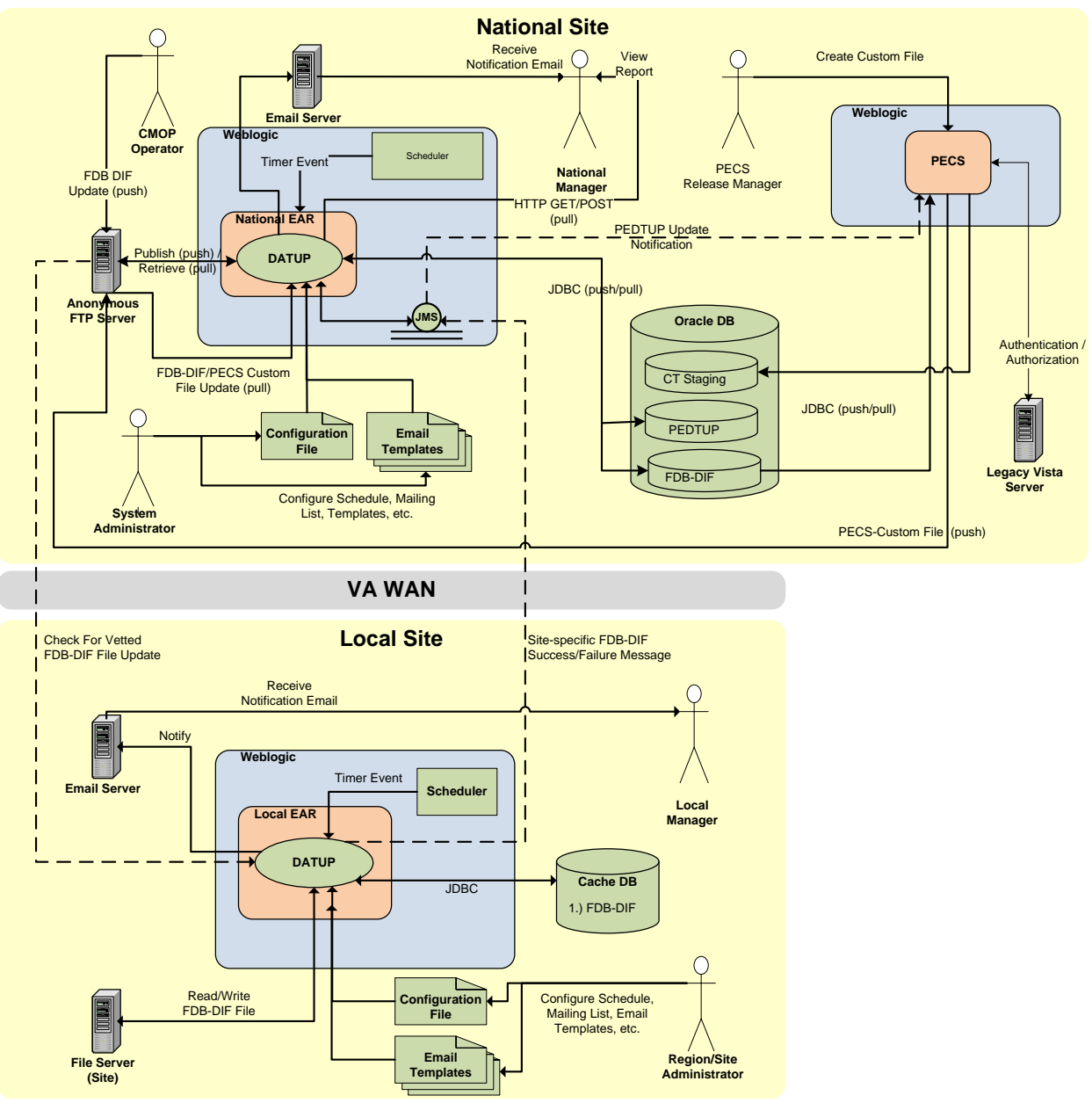

Figure B-1: Combined DATUP/PECS Architecture Diagram

# Appendix C: log4j2

<?xml version="1.0" encoding="UTF-8"?>

<!-- Configuration has an attribute named status that you can set to trace or debug to get configuration messages from Log4J2. -->

<Configuration>

<Properties>

<Property name="logDir">DATUPLOGS</Property>

<Property name="maxFileSize">10 MB</Property>

<Property name="maxRolloverFiles">10</Property>

<Property name="logPattern">%d{DEFAULT} %-5p [%t] [%c:%M]

%m%n</Property>

</Properties>

<Appenders>

<Console name="ConsoleAppender" target="SYSTEM\_OUT">

<PatternLayout>

<Pattern>\${logPattern}</Pattern>

</PatternLayout>

</Console>

<RollingFile name="ApacheAppender" filename="\${logDir}/apache.log" filePattern="\${logDir}/apache-%i.log">

<PatternLayout>

<Pattern>\${logPattern}</Pattern>

</PatternLayout>

<Policies>

<OnStartupTriggeringPolicy />

<SizeBasedTriggeringPolicy size="\${maxFileSize}" />

</Policies>

<DefaultRolloverStrategy max="\${maxRolloverFiles}"/>

</RollingFile>

```
<RollingFile name="PepsAppender" fileName="${logDir}/peps.log" filePattern="${logDir}/peps-%i.log">
```

<PatternLayout>

<Pattern>\${logPattern}</Pattern>

</PatternLayout>

<Policies>

<OnStartupTriggeringPolicy />

<SizeBasedTriggeringPolicy size="\${maxFileSize}" />

</Policies>

```
<DefaultRolloverStrategy max="${maxRolloverFiles}"/>
```

</RollingFile>

```
<RollingFile name="FileAppender" fileName="${logDir}/server.log" filePattern="${logDir}/server-%i.log">
```

<PatternLayout>

<Pattern>\${logPattern}</Pattern>

</PatternLayout>

<Policies>

<OnStartupTriggeringPolicy />

<SizeBasedTriggeringPolicy size="\${maxFileSize}" />

</Policies>

<DefaultRolloverStrategy max="\${maxRolloverFiles}"/>

</RollingFile>

```
<RollingFile name="HibernateAppender" fileName="${logDir}/hibernate.log" filePattern="${logDir}/hibernate-%i.log">
```

<HTMLLayout>

<LocationInfo>true</LocationInfo>

<Title>DATUP Log</Title>

</HTMLLayout>

<Policies>

<OnStartupTriggeringPolicy />

<SizeBasedTriggeringPolicy size="1000 MB" />

</Policies>

```
<DefaultRolloverStrategy max="${maxRolloverFiles}"/>
```

</RollingFile>

```
<RollingFile name="SpringAppender" fileName="${logDir}/spring.log" filePattern="${logDir}/spring-%i.log">
```

<PatternLayout>

<Pattern>\${logPattern}</Pattern>

</PatternLayout>

<Policies>

<OnStartupTriggeringPolicy />

<SizeBasedTriggeringPolicy size="\${maxFileSize}" />

</Policies>

<DefaultRolloverStrategy max="\${maxRolloverFiles}"/>

</RollingFile>

<RollingFile name="StrutsAppender" fileName="\${logDir}/struts.log" filePattern="\${logDir}/struts-%i.log">

<PatternLayout>

<Pattern>\${logPattern}</Pattern>

</PatternLayout>

<Policies>

<OnStartupTriggeringPolicy />

<SizeBasedTriggeringPolicy size="\${maxFileSize}" />

</Policies>

```
<DefaultRolloverStrategy max="${maxRolloverFiles}"/>
```

</RollingFile>

```
<RollingFile name="CT" fileName="${logDir}/ct_prod.log" filePattern="${logDir}/ct_prod-%i.log">
```

<PatternLayout>

<Pattern>\${logPattern}</Pattern>

</PatternLayout>

<Policies>

<OnStartupTriggeringPolicy />

```
<SizeBasedTriggeringPolicy size="${maxFileSize}" />
```

</Policies>

<DefaultRolloverStrategy max="\${maxRolloverFiles}"/>

</RollingFile>

</Appenders>

<Loggers>

```
<logger name="org.apache.commons" level="warm" additivity="false">
```

```
<AppenderRef ref="ApacheAppender" />
```

</logger>

```
<logger name="REDACTEDpharmacy.peps" level="debug" additivity="false">
<AppenderRef ref="PepsAppender" />
```

</logger>

<logger name="REDACTEDpharmacy.ct" level="debug" additivity="false">

```
<AppenderRef ref="PepsAppender" />
```

</logger>

```
<logger name="REDACTEDmonitor.time.AuditTimer" level="info" additivity="false">
```

<AppenderRef ref="FileAppender"/>

</logger>

```
<logger name="org.apache.beehive.netui.pageflow.internal.AdapterManager" level="warm" additivity="false">
```

<AppenderRef ref="FileAppender"/>

</logger>

```
<logger name="org.hibernate" level="error" additivity="false">
```

<AppenderRef ref="HibernateAppender" />

</logger>

```
<logger name="org.aspectj" level="error" additivity="false">
```

```
<AppenderRef ref="SpringAppender"/>
```

</logger>

```
<logger name="org.springframework" level="error" additivity="false">
```

```
<AppenderRef ref="SpringAppender"/>
```

</logger>

```
<logger name="org.apache.struts2" level="error" additivity="false">
```

```
<AppenderRef ref="StrutsAppender" />
```

</logger>

```
<logger name="com.opensymphony.xwork2" level="error" additivity="false">
```

```
<AppenderRef ref="StrutsAppender" />
```

</logger>

```
<logger name="org.apache.commons.digester" level="error" additivity="false">
<AppenderRef ref="StrutsAppender" />
```

</logger>

```
<logger name="org.apache.tiles" level="error" additivity="false">
```

```
<AppenderRef ref="StrutsAppender" />
```

</logger>

```
<logger name="net.sf.navigator" level="error" additivity="false">
```

```
<AppenderRef ref="StrutsAppender" />
```

</logger>

```
<Root level="error">
```
## <AppenderRef ref="ConsoleAppender"/>

</Root>

</Loggers>

</Configuration>

## **Appendix D: Rollback Process**

If the installation process must be stopped when updating an environment from a previous version of DATUP National, follow the steps outlined in order to rollback the application.

- 1. Follow the PECS and PPS-N Rollback Process. The PECS Rollback Process is found in the *PECS\_Installation\_Guide.docx*. The PPS-N Rollback Process is found in the PPS-N Install Guide, titled *PPS-N\_V1.1.10\_IG.docx*. Both documents can be found on the PECS TSPR site: http://tspr.vista.REDACTED/warboard/anotebk.asp?proj=1474&Type=Active
- 2. Deploy the old DATUP National EAR file.